# S-Net pro2

# Инструкция пользователя

# 1. Введение

# • Введение

### S-Net pro2 подключение

- 1) Клеммы линии связи F1-F2доступны на наружном блоке на периферийной плате.
- 2) Клеммы линии связи F1-F2доступны на наружном блоке через сервисный лючок.
- 3) Клеммы линии связи F1-F2доступны на внутреннем блоке.

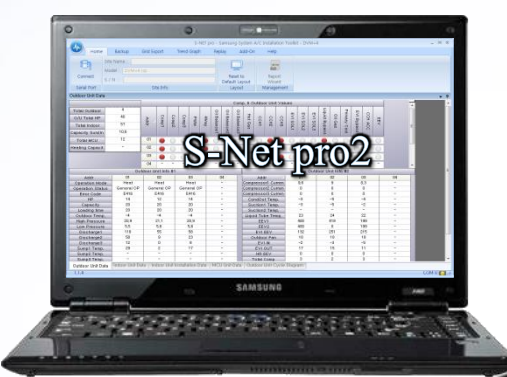

Кабель : USB => RS232

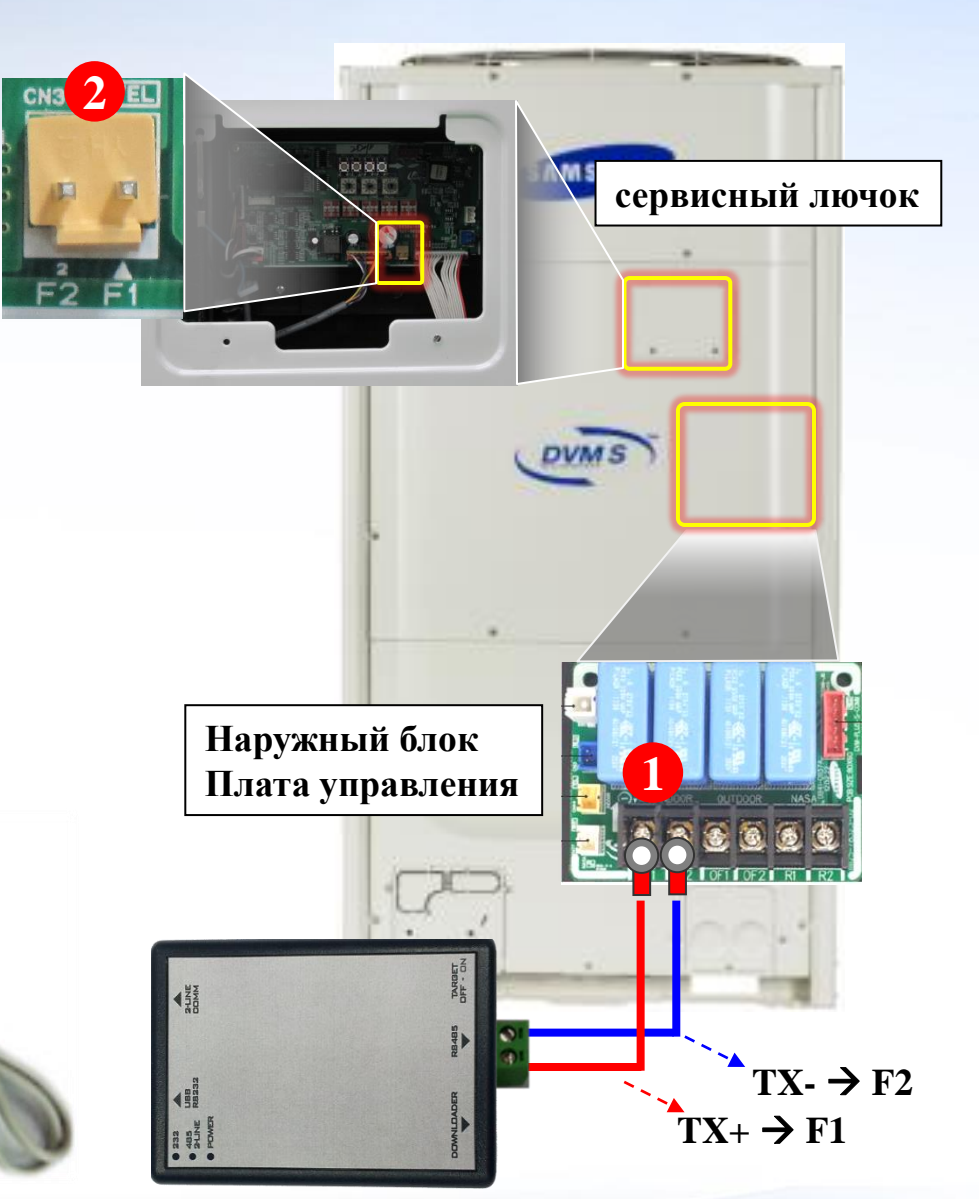

Диагностический прибор **МІМ-С02N** 

# • Введение

### > Версия программы диагностики S-NET Pro

### ВНИМАНИЕ!

Для диагностики систем кондиционирования используется:

### S-NET Pro 2 для систем кондиционирования, серия

- DVM S
- DVM S Eco
- DVM S Water

Версия программного обеспечения: S-NET\_pro\_2\_v1.1.5.msi или выше.

### S-NET Pro для систем кондиционирования, серия

- DVM ~ DVM+4
- DVM mini
- CAC
- FJM
- RAC inv.

Версия программного обеспечения: S-NET\_pro\_v1.4.2.msi (последняя версия).

Соответствие программного обеспечения и модели оборудования обязательно.

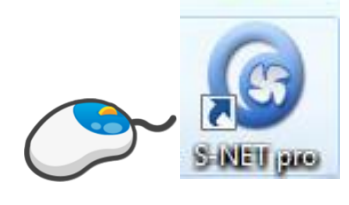

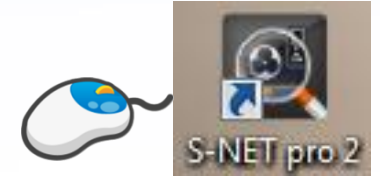

| • Введение |  |
|------------|--|
|------------|--|

Два раза нажать- S-Net pro2

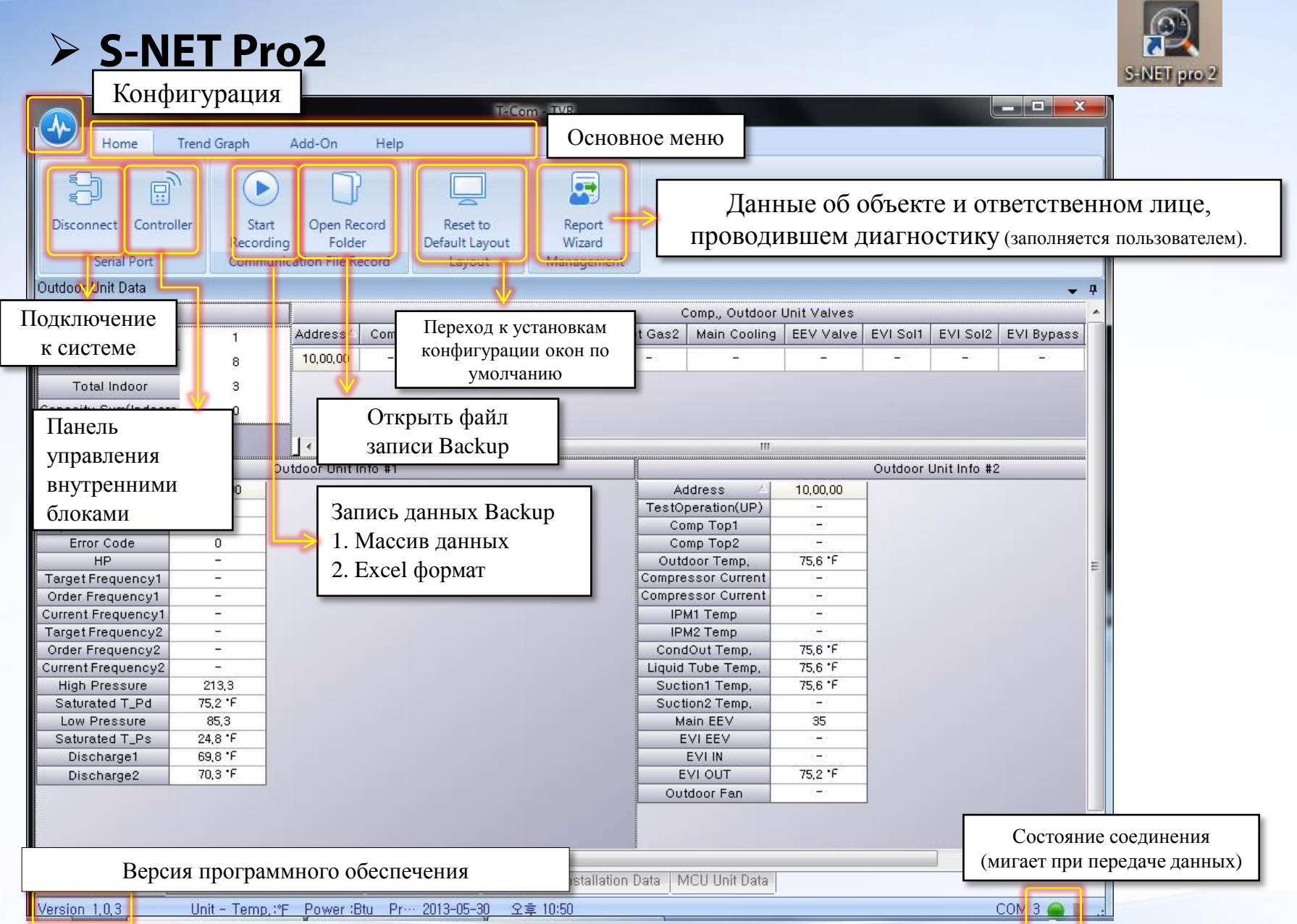

### > S-NET Pro2 начало работы

| Конфигурация                     |                                                                           |
|----------------------------------|---------------------------------------------------------------------------|
| Home                             | Graph Add-On                                                              |
| Connect Con                      | troller On Open R<br>Recording Folc<br>Communication File f               |
| Open Record File ( *.dvr) Ctrl+C | Открыть записанный файл с данными ( файлы с расширением *.ndvr).          |
| Select Model Open Record         | Быбрать модель системы кондиционирования для диагностики                  |
| Serial Port                      | <ul> <li>Выбрать СОМ порт подключения диагностического прибора</li> </ul> |
| Connect                          | Подключить                                                                |
| Exit                             | Выйти из программы                                                        |
|                                  |                                                                           |
|                                  |                                                                           |
|                                  |                                                                           |
|                                  |                                                                           |
|                                  |                                                                           |

### > S-NET Pro2 начало работы

| Конфигурация                    |                                                                     |                                                                                                    |
|---------------------------------|---------------------------------------------------------------------|----------------------------------------------------------------------------------------------------|
| Open Record File (*.dvr) Ctrl+O | Graph Add-On<br>On Open R<br>Recording Folc<br>Communication File I |                                                                                                    |
|                                 | Открыть записа                                                      | нный файл с данными.                                                                                                    |
| Select Model Open Record File   | 2 Address                                                           |                                                                                                    |
| Serial Port                     | 8 10.01.0<br>3 10.01.0<br>0 10.01.0                                 | Файл с данными S-NET Pro2 имеет расширение *.ndvr<br>По умолчанию формат файла состоит из даты и времени записи<br>2015-08-20_10H-43M-54S-DVM S-1.ndvr |
| Exit                            | Outdoor Unit                                                        | Файл с данными S-NET Pro имеет расширение *.dvr                                                                                                    |
|                                 |                                                                     |                                                                                                    |
|                                 |                                                                     |                                                                                                    |
|                                 |                                                                     |                                                                                                    |

> S-NET Pro2 начало работы

|          | Конфигурация                                                                                      |
|----------|---------------------------------------------------------------------------------------------------|
| <b>₩</b> | Home<br>Graph Add-On<br>Connect Controller<br>On Open R<br>Recording Folc<br>Communication File f |
| C        | Open Record File ( *.ndvr) Ctrl+O                                                                 |
| s        | Select Model Выбрать модель                                                                       |
| s        | Serial Port                                                                                       |
| C        | Connect                                                                                           |
| E        | Exit Outdoor Unit                                                                                 |
|          |                                                                                                   |
|          |                                                                                                   |
|          |                                                                                                   |
|          |                                                                                                   |
|          |                                                                                                   |

Для корректного отображения информации веберите модель системы кондиционирования из выпадающего списка.

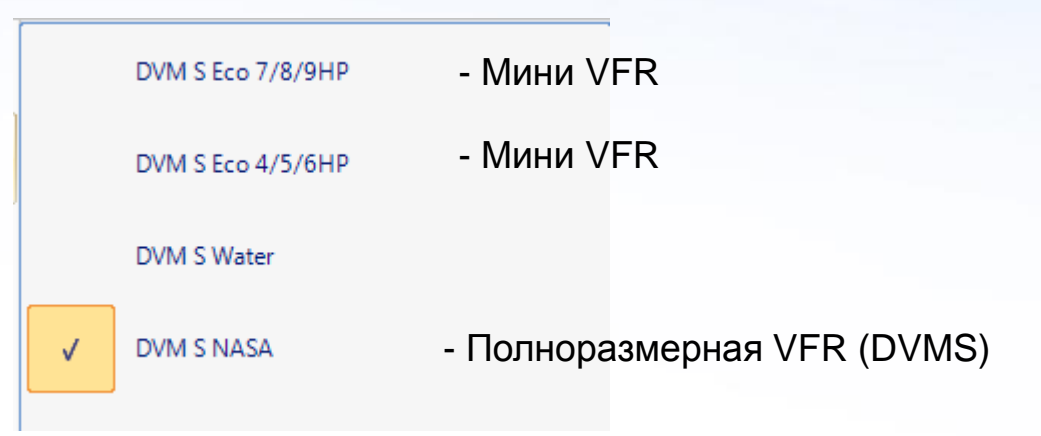

### > S-NET Pro2 начало работы

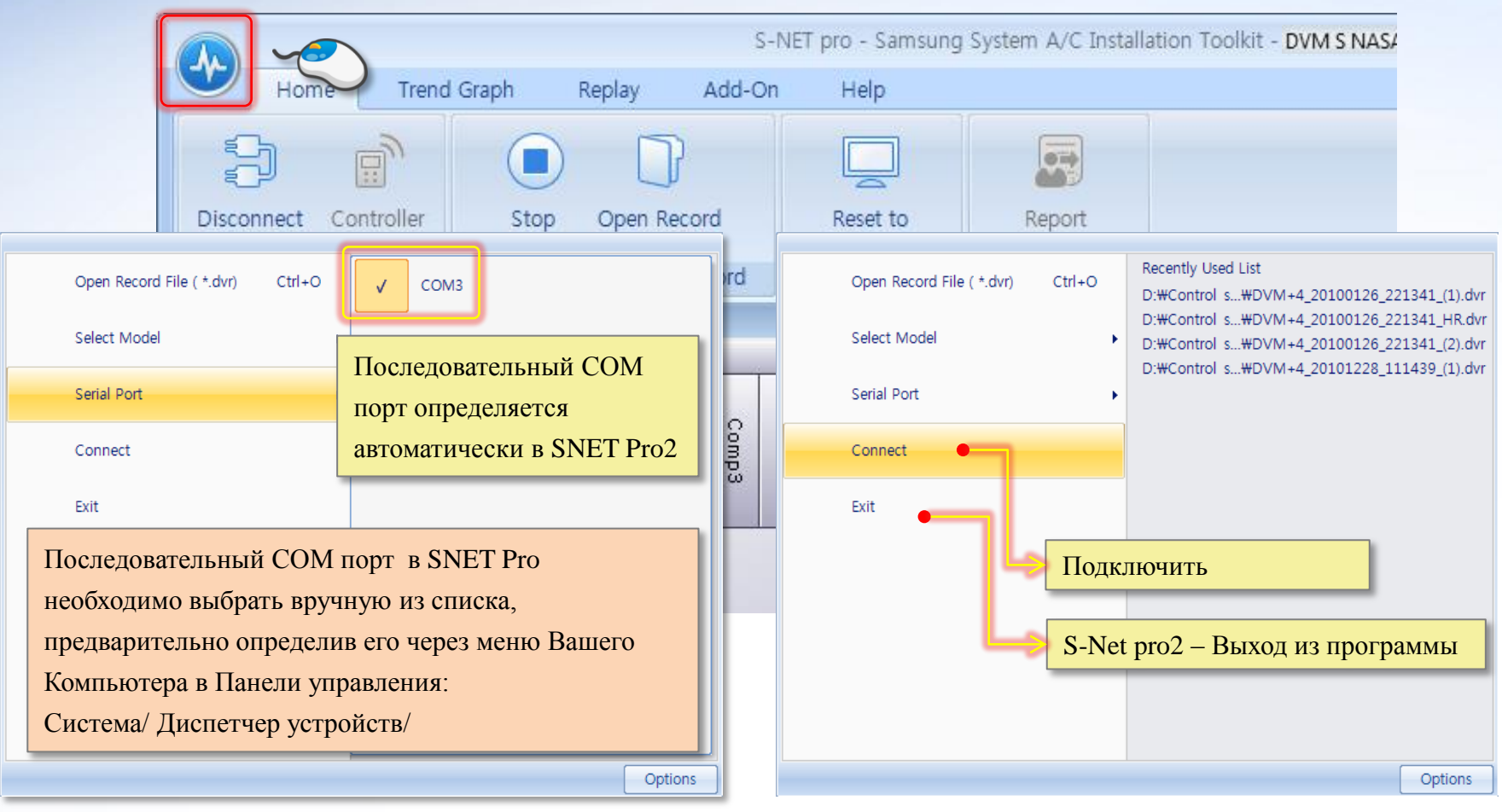

### USB-> СОМ порт

### Подключение и выход

\* Для работы программы необходимо установить драйвер: PL2303\_Prolific\_USB-to-Serial\_Bridge

> Дополнительные параметры

### Нажать « Options »

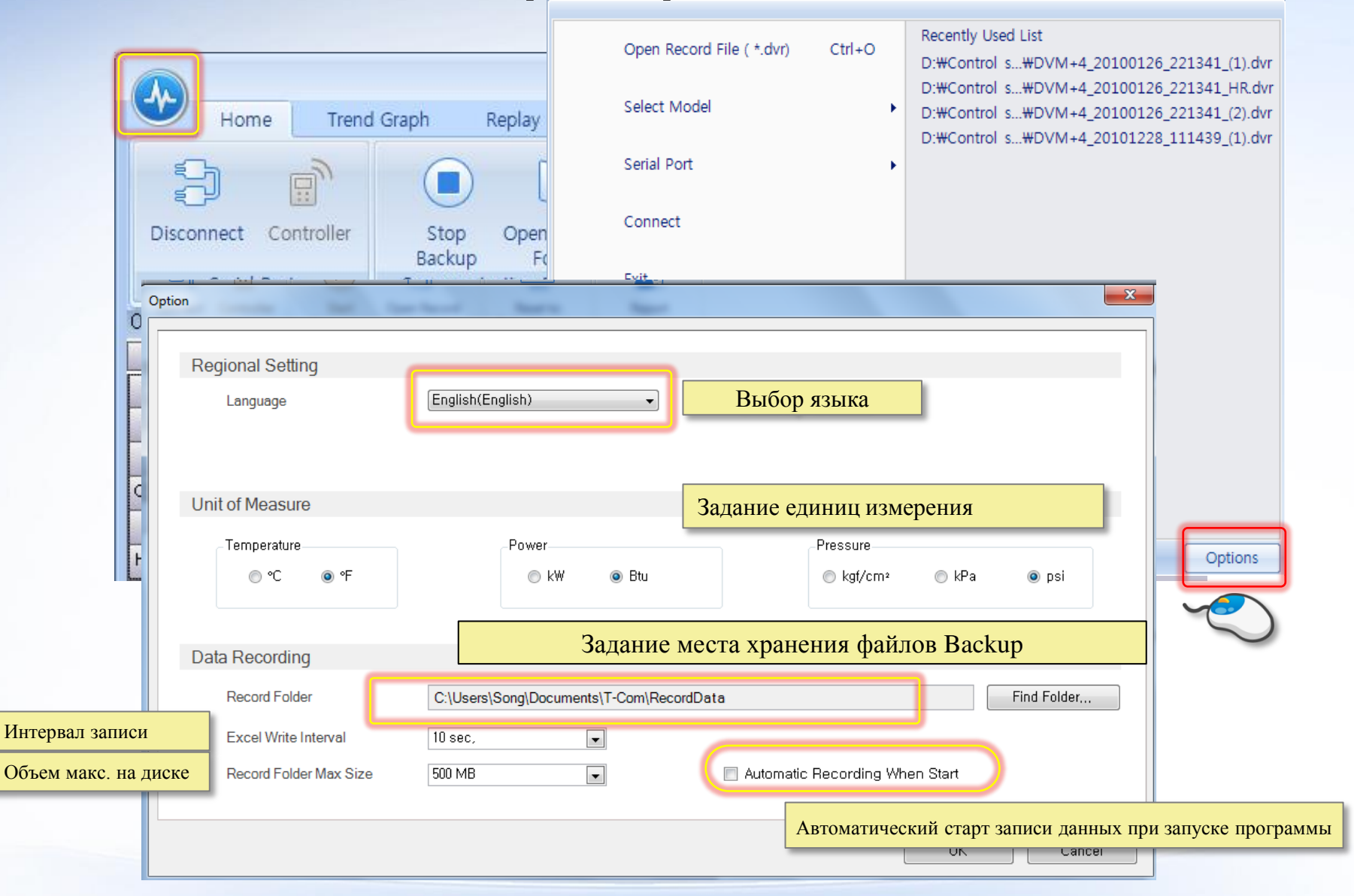

# > Страницы данных

|                               | Coursed on                                                                                                    | of the state               | and the second                                     | S-NET pro 2 - DVM S NASA       | -               |                                                             |            |
|-------------------------------|----------------------------------------------------------------------------------------------------|----------------------------|----------------------------------------------------|--------------------------------|-----------------|-------------------------------------------------------------|------------|
| Home T                        | rend Graph Replay Ado                                                                                          | d-On Help                  |                                                    |                                |                 |                                                             |            |
| 8 P                           |                                                                                                    |                            |                                                    |                                |                 |                                                             |            |
| Connect Controller            | Start Open Record                                                                                              | Reset to<br>Default Layout | Report                                             |                                |                 |                                                             |            |
| Serial Port                   | Communication File Record                                                                                      | Layout                     | Management                                         |                                |                 |                                                             |            |
| Outdoor Unit Installation D   | a                                                                                                    |                            |                                                    |                                |                 |                                                             | <b>–</b> 9 |
| Address                       | 10.00.00                                                                                                    | 10.25                      | 5.255                                              |                                |                 |                                                             |            |
| Location                      |                                                                                                    |                            |                                                    |                                |                 |                                                             |            |
| Serial Number                 | B1JGP3GG400001E                                                                                                | B1JGP3G                    | G400001E                                           |                                |                 |                                                             |            |
| Main Micom                    | DB91-01639A 15/01/21                                                                                           | DB91-0163                  | 9A 15/01/21                                        |                                |                 |                                                             |            |
| Sub Micom                     | DB91-01640A 14/08/21                                                                                           | DB91-0164                  | 0A 14/08/21                                        |                                |                 |                                                             |            |
| Inverter1 Micom               | DB91-01500A 13/02/07                                                                                           | DB91-0150                  | 0A 13/02/07                                        |                                |                 |                                                             |            |
| Inverter2 Micom               | DB91-00000A 00/00/00                                                                                           | DB91-0000                  | 0A 00/00/00                                        |                                |                 |                                                             |            |
| Fan1 Micom                    | DB91-01501A 13/08/01                                                                                           | DB91-0150                  | 1A 13/08/01                                        |                                |                 |                                                             |            |
| Fanz Micom                    | DB91-00000A 00/00/00                                                                                           | DB91-0000                  | 0A 00/00/00                                        | Отображ                        | сение данных вы | бранной страницы                                            | [          |
| Total Comp                    | DB82-01359A 14/03/05                                                                                           | DB82-0135                  | 9A 14/03/05                                        | · ·                            |                 | 1 1 .                                                       |            |
| Comp Cut                      | No Apply                                                                                                    | No.A                       |                                                    |                                |                 |                                                             |            |
| Cool Calibration              | 7~0°                                                                                                    | 7~                         | do<br>Abhia                                        |                                |                 |                                                             |            |
| Heat Calibration              | 30%                                                                                                    | 30                         | 1%                                                 |                                |                 |                                                             |            |
| Current Limit                 | 100%                                                                                                    | 100                        | )%                                                 |                                |                 |                                                             |            |
| Oil Return                    | Basic                                                                                                    | Ba                         | sic                                                |                                |                 |                                                             |            |
| Defrost                       | Basic                                                                                                    | Ba                         | sic                                                |                                |                 |                                                             |            |
| Fan Calibration               | Basic                                                                                                    | Ba                         | sic                                                |                                |                 |                                                             |            |
| Night Silence                 | Basic                                                                                                    | Ba                         | sic                                                |                                |                 |                                                             |            |
| Head                          | No Apply                                                                                                    | No A                       | pply                                               |                                |                 |                                                             |            |
| Pipe Length                   | Basic                                                                                                    | Ba                         | sic                                                |                                |                 |                                                             |            |
| Power Saving                  | No Apply                                                                                                    | No A                       | oply                                               |                                |                 |                                                             |            |
| Rotate Defrost                | No Apply                                                                                                    | No A                       | pply                                               |                                |                 |                                                             |            |
| Cool LowTemp Limit Ex         | No Apply                                                                                                    | No A                       | pply                                               |                                |                 |                                                             |            |
| Channel Address               | Auto Addressing                                                                                                | Auto Ado                   | tressing                                           | 9                              |                 |                                                             |            |
| 1                             | 2                                                                                                    | 3                          | 4                                                  | <b>5</b>                       | аницы ланных    | ]                                                           |            |
| Outdoor Unit Installation     | Data Outdoor Unit Data Indoor Uni                                                                              | t Installation Data Ind    | oor Unit Data   MCU                                | Unit Data                      | анцы данных     |                                                             |            |
| Version 115 Unit              | - Temp (C Power kW Pressure )                                                                                  | kaf/cm²                    | 4                                                  | 18 11 2015 13:32 <b>5 OCHO</b> | вных страниц    |                                                             | COM-1 🦳 🛙  |
| Информ<br>установл<br>наружны | Информация по<br>установленным 1<br>наружным блокам (Параметры<br>гидравлического 2<br>контура наружного блока |                            | Информация по<br>установленным<br>внутренним блока | Параметры<br>блоков            | внутренних      | Информация по<br>установленным 5<br>MCU (рекуперация тепла) |            |

### 1. Информация по установленным наружным блокам

| Home T                                                                                                    | rend Graph Replay Add             | d-On Help                                | S-NET pro 2 - DVM S NASA                                         |           |
|----------------------------------------------------------------------------------------------------|-----------------------------------|------------------------------------------|------------------------------------------------------------------|-----------|
| Connect Controller                                                                                                    | Наружный                          | Re Наружный                              |                                                                  |           |
| Serial Port                                                                                                    | блок 1                            | блок 2                                   |                                                                  |           |
| Outdoor Unit Installation D                                                                                                    | 3/2                               |                                          |                                                                  |           |
| Address 🔬                                                                                                    | 10.00.00                          | 10.255.255                               | Адрес наружного блока                                            |           |
| Location                                                                                                    |                                   |                                          | Расположение                                                     |           |
| Serial Number                                                                                                    | B1JGP3GG400001E                   | B1JGP3GG400001E                          | Серийный номер                                                   |           |
| Main Micom                                                                                                    | DB91-01639A 15/01/21              | DB91-01639A 15/01/21                     | Данные по МІСОМ основной платы                                   |           |
| Sub Micom                                                                                                    | DB91-01640A 14/08/21              | DB91-01640A 14/08/21                     | Данные по МІСОМ периферийной платы                               |           |
| Inverter1 Micom                                                                                                    | DB91-01500A 13/02/07              | DB91-01500A 13/02/07                     | Данные по МІСОМ платы инвертора компрессора 1                    |           |
| Inverter2 Micom                                                                                                    | DB91-00000A 00/00/00              | DB91-00000A 00/00/00                     | Данные по МІСОМ платы инвертора компрессора 2                    |           |
| Fan1 Micom                                                                                                    | DB91-01501A 13/08/01              | DB91-01501A 13/08/01                     | Данные по МІСОМ платы инвертора вентилятора 1                    |           |
| Fan2 Micom                                                                                                    | DB91-00000A 00/00/00              | DB91-00000A 00/00/00                     | Данные по МІСОМ платы инвертора вентилятора 2                    |           |
| EEPROM Version                                                                                                    | DB82-01359A 14/03/05              | DB82-01359A 14/03/05                     | Версия EEPROM наружного блока                                    |           |
| Total Comp                                                                                                    | 1                                 | -                                        | Количество компрессоров в наружном блоке                         |           |
| Comp. Cut                                                                                                    | No Apply                          | No Apply                                 | Ав арийное отключение компрессора                                |           |
| Cool Calibration                                                                                                    | 7~9°                              | 7~9°                                     | Целевая температура испарения, режим охлаждения                  |           |
| Heat Calibration                                                                                                    | 30                                | 30                                       | Целевое давление нагнетания, режим обогрева                      |           |
| Current Limit                                                                                                    | 100%                              | 100%                                     | Ограничение максимального рабочего тока (100% - ограничения нет) |           |
| Oil Return                                                                                                    | Basic                             | Basic                                    | Режим возврата масла                                             |           |
| Defrost                                                                                                    | Basic                             | Basic                                    | Режим размораживания                                             |           |
| Fan Calibration                                                                                                    | Basic                             | Basic                                    | Регу лирование вентилятора                                       |           |
| Night Silence                                                                                                    | Basic                             | Basic                                    | Ночной режим                                                     |           |
| Head                                                                                                    | No Apply                          | No Apply                                 | Перепад высот более 40 м или длина магистрали более 100м.        |           |
| Pipe Length                                                                                                    | Basic                             | Basic                                    | Длина магистрали                                                 |           |
| Power Saving                                                                                                    | No Apply                          | No Apply                                 | Экономия электроэнергии                                          |           |
| Rotate Defrost                                                                                                    | No Apply                          | No Apply                                 | Ротационное размораживание                                       |           |
| Cool LowTemp Limit Ex                                                                                                    | No Apply                          | No Apply                                 | Расширение нижней границы рабочей температуры                    |           |
| Channel Address                                                                                                    | Auto Addressing                   | Auto Addressing                          | Адресация                                                        |           |
| 1                                                                                                    |                                   |                                          |                                                                  |           |
| Outdoor Unit Installation [                                                                                                    | Data Outdoor Unit Data Indoor Uni | t Installation Data Indoor Unit Data MCU | Unit Data                                                        |           |
| Version 115                                                                                                    | Tamp C Power Will Pressure        | kaf/am2                                  | 10 11 2015 12:22                                                 | COM 1 🔿 🛽 |
| United to the second second se | - read to rower ky riessure :     | KUASI                                    |                                                                  |           |

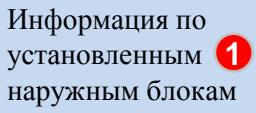

### 2. Гидравлический контур наружного блока

| Home                     | Trend Graph    | Replay    | Add-(          | Dra d       | Help       | ~               |                              | S-                 | NET pro 2 - DVM S I | NASA          |         |                 |               |               |            |  |   |  |
|--------------------------|----------------|-----------|----------------|-------------|------------|-----------------|------------------------------|--------------------|---------------------|---------------|---------|-----------------|---------------|---------------|------------|--|---|--|
| ⊖ Информа                | ация о си      | Стеме     |                | Playe       | C          | 1<br>urrent Tin | 14.08.2015 1<br>ne 14.08.201 | 6:41:57<br>5 16:10 | € 1x Fast           | Slow          |         |                 |               |               |            |  |   |  |
| Outdoor Unit Data        |                |           |                |             |            |                 |                              |                    |                     | -             |         |                 |               |               |            |  |   |  |
|                          |                | _         |                |             |            |                 |                              |                    | Comp., Outdoo       | r Unit Valves |         |                 |               |               |            |  |   |  |
| Total Outdoor            |                | 4         | Address 🛆      | Comp1       | Comp2      | 4Way            | Hot Gas1                     | Hot Ga             | as2 Main Cooling    | EEV Valve     | EV      | I Sol1 EVI Sol2 | EVI Bypass    | ARV CCH1      | CCH2       |  |   |  |
| O/U Total Capac          | ity            | 40        | 10.00.00       | $\bigcirc$  | $\bigcirc$ | $\bigcirc$      | $\bigcirc$                   | 0                  | $\bigcirc$          | 0             | (       | 0 0             | $\bigcirc$    |               | $\bigcirc$ |  |   |  |
| Total Indoor             |                | 1         | 10.00.01       | $\bigcirc$  | Com        | anno            | 0.701/0                      |                    |                     |               |         |                 |               | блана         | 0          |  |   |  |
| Capacity Sum(Indo        | oors)          | 0         | 10 00 02       |             | Coch       | яние            | элеме                        | HTOP               | з гидравли          | ческого       | э ко    | нтура на        | ружного       | олока         | 0          |  |   |  |
|                          |                | _         | 10.00.02       |             |            |                 |                              |                    |                     |               |         |                 |               |               |            |  |   |  |
|                          |                |           | 10.00.03       | 0           |            |                 | 0                            |                    |                     |               | `       |                 |               |               |            |  | 2 |  |
|                          |                | Outo      | door Unit Info | #1          |            |                 |                              |                    |                     |               |         | Outdoor Unit Ir | nfo #2        |               |            |  |   |  |
| Address 🛆                | 10.00.00       |           | 10.00.01       | 1           | 10.00.02   |                 | 10.00.03                     |                    | Address             | △ 10.00       | .00     | 10.00.01        | 10.00.02      | 10.00.03      |            |  |   |  |
| Serial Number            | B1JGP3GG4000   | 01E       | -              |             | -          |                 | -                            |                    | TestOperation(UP    | ) Not Com     | pleted  | Not Completed   | Not Completed | Not Completed | ]          |  |   |  |
| Operation Mode           | Stop           |           | Stop           |             | Stop       |                 | Stop                         |                    | Comp Top1           | 22.6          | ۲       | 22,6°C          | 20,5°C        | 21°C          |            |  |   |  |
| Operation Status         | Undefined      | U         | Indefined      |             | Пара       | аметр           | ы гид                        | равл               | ического цикла      |               |         |                 |               |               |            |  |   |  |
| Error Code               | 0              |           | 0              |             | •          |                 | v                            | L.                 | Outdoor remp.       | 200           | _       | 26,7°C          | 26,6°C        | 26,8°C        |            |  |   |  |
| Capacity                 | 10HP           |           | 10HP           |             | 10HP       |                 | 10HP                         | _                  | Compressor Curren   | t1 0          |         | 0               | 0             | 0             |            |  |   |  |
| Target Frequency1        | 0              |           | 0              |             | 0          |                 | 0                            | _                  | Compressor Curren   | t2 -          |         | -               | -             | -             |            |  |   |  |
| Order Frequency1         | 0              |           | 0              | _           | 0          |                 | 0                            |                    | IPM1 Temp           | 28%           | ;       | 27°C            | 28°C          | 27°C          |            |  |   |  |
| Current Frequency1       | U              |           | 0              |             | 0          |                 | 0                            |                    | CondOut Torre       | -             | ~       | -               | -             | -             |            |  |   |  |
| Order Frequency2         | 0              |           | 0              |             | 0          | _               | 0                            | _                  | Liquid Tuba Tamp.   | 35,8          | 0<br>70 | 340             | 32,810        | 30,210        |            |  |   |  |
| Current Frequency2       | 0              |           | 0              |             | 0          |                 | 0                            | _                  | Suction 1 Town      | 20,2          | с<br>~  | 25,6 C          | 250           | 24,3 0        |            |  |   |  |
| Ligh Pressure            | 14.2           |           | 14             | _           | 12.0       |                 | 14.1                         | _                  | Suction? Temp.      | 24,0          | -<br>-  | 24,4 C          | 24,4 0        | 23,0 0        |            |  |   |  |
| Saturated T. Pd          | 21°C           |           | 21°C           | _           | 13,0       |                 | 2110                         | _                  | Main FEV            | -50           |         | -50 G           | -50 G         | -50 G         |            |  |   |  |
| Low Pressure             | 14.4           |           | 14.2           | -           | 14.1       | _               | 14.5                         |                    | EVI FEV             |               |         | 0               | 0             | 0             |            |  |   |  |
| Saturated T Ps           | -,             |           |                | -           |            | _               | -                            |                    | EVLIN               | 24.4          | 'n      | 23.6°C          | 23.7°C        | 23.2°C        |            |  |   |  |
| Discharge1               | 27.2°C         |           | 25.2°C         |             | 24°C       |                 | 24.5°C                       |                    | EVIOUT              | 24.5          | -<br>70 | 24.2°C          | 24°C          | 23.8°C        |            |  |   |  |
| Discharge2               | -              |           | -              |             | -          |                 | -                            |                    | Outdoor Fan         | 0             | -       | 0               | 0             | 0             |            |  |   |  |
| Outdoor Unit Installatio | n Data Outdoor | Unit Data | Indoor Unit Ir | nstallation | Data Indo  | or Unit Da      | ta MCU Un                    | it Data            |                     |               |         |                 |               | •             |            |  |   |  |

Version 115

Unit - Temp \*C 2 er :kW Pressure : kaf/cm²

27.04.2016 16:42

Параметры гидравлического 2 контура наружного блока COM -1 🦳 I

### 2. Гидравлический контур наружного блока

Информация о системе

| Outdoor Unit Data                                                 |                 |                   |                   |                                                                                                    |                        |               |               |               |   |   |
|-------------------------------------------------------------------|-----------------|-------------------|-------------------|----------------------------------------------------------------------------------------------------|------------------------|---------------|---------------|---------------|---|---|
|                                                                   |                 |                   |                   | Com                                                                                                    | n & Outdoor unit valu  | ies           |               |               |   | ^ |
| Total Outdoor                                                     | 3               |                   | Колич             | ество нар                                                                                                    | ужных блоко            |               | Liqui         | . <u>m</u> c  |   |   |
| 0/0 Total HP                                                      | 57              |                   |                   |                                                                                                    |                        |               |               |               |   |   |
| Total Indoor                                                      | 57              |                   | ݢ Произ           | роизводительность наружного блока или комбинации (л.с.)                                                                                                    |                        |               |               |               |   |   |
| Capacity Sum(In                                                   | 140             |                   |                   | Lee chi de la companya de la companya de la |                        |               |               |               |   |   |
| Total MCU                                                         | 12              | 01                | I/ a mus          |                                                                                                    |                        |               |               |               |   |   |
| Heating Capacit                                                   | -               | 02                | Колич             | ество вну                                                                                                    | тренних олог           | KOB           | 000           | 000           |   |   |
| <sup>03</sup> — — Производительность внутренних блоков, суммарная |                 |                   |                   |                                                                                                    |                        |               |               |               |   |   |
|                                                                   | Out             | door Unit Info #: | 1                 |                                                                                                    | 1                      |               |               | _             | _ |   |
| Addr (                                                            | 01              | 1001 0111 11110 # | 🗧 Колич           |                                                                                                    | U(HR) - MO             | пуль реку     | лерации       | 03            |   |   |
| Operate Mode                                                      | Primary Heat    | Primary Heat      | Pullary real      |                                                                                                    |                        | LYJIB PCK     | уперации      | 8.3           |   | E |
| Operate Status                                                    | General OP      | General OP        | General OP        |                                                                                                    | Compressor2 Curren     | 6,4           | 0             | 5,1           |   |   |
| Error Code                                                        | E416            | E416              | E416              |                                                                                                    | Compressor3 Curren     | 0             | 0             | 0             |   |   |
| HP                                                                | 14              | 12                | 14                |                                                                                                    | CondOut Temp,          | 2             | -4            | -2            |   |   |
| Capacity                                                          | 40              | 40                | 40                |                                                                                                    | Suction1 Temp,         | -4            | -4            | 0             |   |   |
| Loading time                                                      | 20              | 20                | 20                |                                                                                                    | Suction2 Temp,         | -             | -             | -             |   |   |
| Outdoor Temp,                                                     | -4              | -4                | -4                |                                                                                                    | Liquid Tube Temp,      | 20            | 22            | 19            |   |   |
| High Pressure                                                     | 18,1            | 18,1              | 18,3              |                                                                                                    | EEV1                   | 1027          | 355           | 515           |   |   |
| Low Pressure                                                      | 6               | 6,1               | 5,8               |                                                                                                    | EEV2                   | 1027          | 0             | 515           |   |   |
| Discharge1                                                        | 89              | 44                | 52                |                                                                                                    | EVI EEV                | 0             | 0             | 0             |   |   |
| Discharge2                                                        | 102             | 20                | 24                |                                                                                                    | Outdoor Fan            | 18            | 18            | 18            |   |   |
| Discharge3                                                        | 17              | 0                 | 9                 |                                                                                                    | EVI IN                 | 3             | -1            | -1            |   |   |
| Sump1 Temp,                                                       | 30              | 6                 | 16                |                                                                                                    | EVI OUT                | 23            | 0             | -1            |   |   |
| Sump2 Temp,                                                       | -               | -                 | -                 |                                                                                                    | HR EEV                 | 250           | 250           | 250           |   |   |
| Sump3 Temp,                                                       | -               | -                 | -                 |                                                                                                    | Total Comp             | 3             | 2             | 3             |   |   |
| Oil Balance Temp,                                                 | 3               | 2                 | 5                 |                                                                                                    | Main Micom Version     | 09-05-20 R,01 | 09-05-20 R,01 | 09-05-20 R,01 |   |   |
|                                                                   |                 |                   |                   |                                                                                                    | Sub Micom Version      | 08-02-22      | 08-02-22      | 08-02-22      |   | • |
| Outdoor Unit Data                                                 | Indoor Unit Dat | a   Indoor Unit   | Installation Data | MCU Data Oi                                                                                                    | stooor Unit Cycle Diag | ram           |               |               |   |   |

### 2. Гидравлический контур наружного блока

Состояние элементов гидравлического контура наружного блока

Максимум 4 наружных блока

|                    | and the second   | 260                 | 1 .           | V.                    | S-N  | ET pro 2 - DVM S NAS | SA            |               |               |                |      |     |
|--------------------|------------------|---------------------|---------------|-----------------------|------|----------------------|---------------|---------------|---------------|----------------|------|-----|
| Home               | Trend Graph      | Replay Add-Or       | n Help        |                       |      |                      |               |               |               |                |      |     |
|                    |                  | ,<br>,<br>,         | ]             | 14.08.2015.16.4       |      | )<br>1x Fast Sk      | w             |               |               |                |      |     |
| Duration 00        | :14:25           |                     | Curr          | ent Time 14.08.2015 1 | 6:10 |                      |               |               |               |                |      |     |
| Outdoor Unit Data  |                  |                     |               |                       | _    |                      |               |               |               |                |      | - 1 |
|                    |                  |                     |               |                       |      | Comp., Outdoor U     | nit Valves    |               |               |                |      |     |
| Total Outdoor      | . 4              | Address 🛆           | Comp1 Comp2 4 | W                     |      | Mate Casting I       |               |               | EVI Bypass    | ARV CCH1       | CCH2 |     |
| O/U Total Capac    | aity 40          | 10.00.00            |               | Main_                 | Гпа  | อบเม่น บอก           | งนายเท        | блок          |               |                |      |     |
| Total Indoor       | 1                | 10.00.01            |               |                       | пла  | ыпын пар             | умпын         | UJIOK         |               |                |      |     |
| Capacity Sum(Inde  | ,<br>,<br>,<br>, | 10.00.01            |               |                       | 0    |                      |               |               |               |                |      |     |
|                    | 0                | 10.00.02            |               | Sub1 –                | 1-й  | Дополни              | гельный       | й наруж       | ный бло       | ок 🕂 💆         |      |     |
|                    |                  | 10.00.03            |               | <u> </u>              | -    |                      |               | 1.5           |               | -              | 0    |     |
|                    |                  | Outdoor Unit Info # | 1             | Sub2 /                | าะ   | Пополнии             |               |               | тт тт бт      | <b></b>        |      |     |
| Address 🛆          | 10.00.00         | 10.00.01            | 10.00.02      | Sub2 - 1              | 2-и  | дополни              | гельны        | и наруж       | ныи оло       | OK 00.03       |      |     |
| Serial Number      | B1JGP3GG400001E  | -                   | -             | -                     |      | TestOperation(UP)    | Not Completed | Not Completed | Not Completed | Not Completed  |      |     |
| Operation Mode     | Stop             | Stop                | Stop          | Stop                  |      | Comp Top1            | 22,6°C        | 22,6°C        | 20,5°C        | 21°C           |      |     |
| Operation Status   | Undefined        | Undefined           | Undefined     | Undefined             |      | Comp Top2            | -             | -             | -             | -              |      |     |
| Error Code         | 0                | 0                   | 0             | 0                     |      | Outdoor Temp.        | 28°C          | 26,7°C        | 26,6°C        | 26,8°C         |      |     |
| Capacity           | 10HP             | 10HP                | 10HP          | 10HP                  | C    | Compressor Current1  | 0             | 0             | 0             | 0              |      |     |
| Target Frequency1  | 0                | 0                   | 0             | 0                     | C    | Compressor Current2  | -             | -             | -             | -              |      |     |
| Order Frequency1   | 0                | 0                   | 0             | 0                     |      | IPM1 Temp            | 28°C          | 27°C          | 28°C          | 27°C           |      |     |
| Current Frequency1 | 0                | 0                   | 0             | 0                     |      | IPM2 Temp            | -             | -             | -             | -              |      |     |
| Target Frequency2  | 0                | 0                   | 0             | 0                     |      | CondOut Temp.        | 35,8°C        | 34°C          | 32,8°C        | <b>30,2</b> *C |      |     |
| Order Frequency2   | 0                | 0                   | 0             | 0                     |      | Liquid Tube Temp.    | 26,2°C        | 25,6°C        | 25°C          | 24,3°C         |      |     |
| Current Frequency2 | 0                | 0                   | 0             | 0                     |      | Suction1 Temp.       | 24,6°C        | 24,4°C        | 24,4°C        | 23,8°C         |      |     |
| High Pressure      | 14,2             | 14                  | 13,8          | 14,1                  |      | Suction2 Temp.       | -50°C         | -50°C         | -50°C         | -50°C          |      |     |
| Saturated T_Pd     | 21°C             | 21°C                | -             | 21°C                  |      | Main EEV             | 35            | 35            | 35            | 35             |      |     |
| Low Pressure       | 14,4             | 14,2                | 14,1          | 14,5                  |      | EVI EEV              | 0             | 0             | 0             | 0              |      |     |
| Saturated T_Ps     | -                | -                   | -             | -                     |      | EVLIN                | 24,4°C        | 23,6°C        | 23,7°C        | 23,2°C         |      |     |
| Discharge1         | 27,2°C           | 25,2°C              | 24°C          | 24,5°C                |      | EVI OUT              | 24,5°C        | 24,2°C        | 24°C          | 23,8°C         |      |     |
| Discharge2         | -                | -                   | -             | -                     |      | Outdoor Fan          | 0             | 0             | 0             | 0              |      |     |

Outdoor Unit Installation Data Outdoor Unit Data Indoor Unit Installation Data Indoor Unit Data MCU Unit Data

### 2. Гидравлический контур наружного блока

Состояние элементов гидравлического контура наружного блока

### 🛑 Включен / Работает

| Outdoor Unit Data  |    |                            |            |            |      |            |            |              |            |            |            |            |            |      |      |
|--------------------|----|----------------------------|------------|------------|------|------------|------------|--------------|------------|------------|------------|------------|------------|------|------|
|                    |    | Comp., Outdoor Unit Valves |            |            |      |            |            |              |            |            |            |            |            |      |      |
| Total Outdoor      | 4  | Address 🛆                  | Comp1      | Comp2      | 4Way | Hot Gas1   | Hot Gas2   | Main Cooling | EEV Valve  | EVI Sol1   | EVI Sol2   | EVI Bypass | ARV        | CCH1 | CCH2 |
| O/U Total Capacity | 40 | 10.00.00                   | $\bigcirc$ | $\bigcirc$ | 0    | $\bigcirc$ | $\bigcirc$ | $\bigcirc$   | $\bigcirc$ | $\bigcirc$ | $\bigcirc$ | $\bigcirc$ | $\bigcirc$ | ۲    | 0    |

| Address      | Адрес                          | Адрес блока в сети                                                                         |
|--------------|--------------------------------|--------------------------------------------------------------------------------------------|
| Comp1        | Компрессор 1                   |                                                                                            |
| Comp2        | Компрессор 2                   |                                                                                            |
| 4Way         | 4 ходовой клапан               |                                                                                            |
| Hot Gas 1    | Клапан байпаса 1               | Байпас с линии нагнетания на линию всасывания                                              |
| Hot Gas 2    | Клапан байпаса 2               | Байпас с линии нагнетания на линию всасывания                                              |
| Main Cooling | Клапан обогрева                | Горячий газ в блоки работающие на обогрев в режиме преимущественого охлаждения; система HR |
| EEV Valve    | ЭРВ наружного блока            | Регулирование расхода хладагента в режиме обогрева                                         |
| EVI Sol 1    | Клапан 1 турбоохладителя       | инжекция компрессора 1                                                                     |
| EVI Sol 2    | Клапан 2 турбоохладителя       | инжекция компрессора 2                                                                     |
| EVI Baypass  | Клапан байпаса турбоохладителя | Сброс газа в аккумулятор.                                                                  |
| ARV          | Клапан масла                   | Сброс масла из аккумулятра в картер компрессоров                                           |
| CCH1         | Подогрев картера1              |                                                                                            |
| CCH2         | Подогрев картера2              |                                                                                            |

### 2. Гидравлический контур наружного блока

Индикация параметров гидравлического контура наружного блока

| Address 🛆          | 10.00.00        |
|--------------------|-----------------|
| Serial Number      | B1JGP3GG400001E |
| Operation Mode     | Stop            |
| Operation Status   | Undefined       |
| Error Code         | 0               |
| Capacity           | 10HP            |
| Target Frequency1  | 0               |
| Order Frequency1   | 0               |
| Current Frequency1 | 0               |
| Target Frequency2  | 0               |
| Order Frequency2   | 0               |
| Current Frequency2 | 0               |
| High Pressure      | 14,8            |
| Saturated T_Pd     | 24°C            |
| Low Pressure       | 15,1            |
| Saturated T_Ps     | 24°C            |
| Discharge1         | 29,2°C          |
| Discharge2         | -               |

Адрес Серийный номер Режим работы Рабочее состояние Код ошибки Производительность Частота компрессора 1 целевая Частота компрессора 1 заданная Частота компрессора 1 текущая Частота компрессора 2 целевая Частота компрессора 2 заданная Частота компрессора 2 текущая Давление нагнетания Темп. Конденсации Давление всасывания Температура конденсации Температура нагнетания компрессор1 Температура нагнетания компрессор 2

### 2. Гидравлический контур наружного блока

Индикация параметров гидравлического контура наружного блока

| Address 🛆           | 10.00.00            |
|---------------------|---------------------|
| TestOperation(UP)   | Not Completed       |
| Comp Top1           | 25,5°C              |
| Comp Top2           | -                   |
| Outdoor Temp.       | 28°C                |
| Compressor Current1 | 0                   |
| Compressor Current2 | -                   |
| IPM1 Temp           | <b>29°</b> C        |
| IPM2 Temp           | -                   |
| CondOut Temp.       | 35,1°C              |
| Liquid Tube Temp.   | 28,7°C              |
| Suction1 Temp.      | 25,2°C              |
| Suction2 Temp.      | <mark>-50</mark> °С |
| Main EEV            | 35                  |
| EVI EEV             | 0                   |
| EVI IN              | 24,8°C              |
| EVI OUT             | 24,8°C              |
| Outdoor Fan         | 0                   |

### Адрес

Статус прохождения самодиагностики Температура компрессора 1 Температура компрессора 1 Наружная температура Ток компрессора 1 Ток компрессора 1 Температура силового модуля инвертора 1 Температура силового модуля инвертора 1 Температура на выходе конденсатора Температура на выходе из наружного блока Температура всасывания 1 Температура всасывания 2 Основной ЭРВ ЭРВ линии турбоохлаждения Температура вход линии турбоохлаждения Температура выход линии турбоохлаждения Вентилятор наружного блока (скорость)

### 3. Установочная информация по внутренним блокам

| ļ | Indoor Unit         | idoor Unit Installation Data |     |          |                                     |                                     |                                     |                      |      |  |  |  |  |  |  |
|---|---------------------|------------------------------|-----|----------|-------------------------------------|-------------------------------------|-------------------------------------|----------------------|------|--|--|--|--|--|--|
|   | Address $\triangle$ | Model                        | RMC | Location | Product Option                      | Installation Option                 | Installation Option2                | Main Micom           | MTFC |  |  |  |  |  |  |
|   | 0                   | AHU 40HP                     | 00  | -        | [0]1B054-[1]05000-[2]31C1C-[3]30100 | [0]20010-[1]00000-[2]00000-[3]00000 | [0]50000-[1]00000-[2]00000-[3]00001 | DB91-01510A 14/11/05 | 0    |  |  |  |  |  |  |

| Model               | Модель                    |                                           |
|---------------------|---------------------------|-------------------------------------------|
| RMC                 | Модель                    |                                           |
| Location            | Местоположение            | Задается пользователем (можно на русском) |
| Product code        | Продуктовый код, Основной |                                           |
| Installation code 1 | Код монтажный , секция 2  |                                           |
| Installation code 2 | Код монтажный , секция 5  |                                           |
| Main MICOM          | Версия микроконтроллера   |                                           |
|                     |                           |                                           |
| MTFS                | Аварийное устройство      | Состояние устройства внешнего управления  |
| MTFS                | Аварийное устройство      | Состояние устройства внешнего управления  |
| MTFS                | Аварийное устройство      | Состояние устройства внешнего управления  |
| MTFS                | Аварийное устройство      | Состояние устройства внешнего управления  |
| MTFS                | Аварийное устройство      | Состояние устройства внешнего управления  |
| MTFS                | Аварийное устройство      | Состояние устройства внешнего управления  |

### 3. Установочная информация по внутренним блокам

|                | S-NET pro - Samsung System A/C Installation Toolkit - DVM S NASA                                                                                                    |                   |                            |                                    |                                      |                                               |                                     |                                     |                      |  |  |  |  |  |
|----------------|----------------------------------------------------------------------------------------------------|-------------------|----------------------------|------------------------------------|--------------------------------------|-----------------------------------------------|-------------------------------------|-------------------------------------|----------------------|--|--|--|--|--|
|                | Home Irend Graph Add-Un Help                                                                                                    |                   |                            |                                    |                                      |                                               |                                     |                                     |                      |  |  |  |  |  |
| Ð              | <u> </u>                                                                                                    |                   |                            | D                                  |                                      |                                               |                                     |                                     |                      |  |  |  |  |  |
| Disconne<br>Se | ct Controller                                                                                                    | O<br>Reco<br>Comr | n Op<br>ding<br>nunication | en Record<br>Folder<br>File Record | Reset to<br>Default Layout<br>Layout | Report<br>Wizard<br>Management                |                                     |                                     |                      |  |  |  |  |  |
| Indoor Unit I  | nstallation Data                                                                                                    |                   |                            |                                    |                                      |                                               |                                     |                                     | <b>•</b> 4           |  |  |  |  |  |
| Address 🛆      | Model                                                                                                    | RMC               | Location                   | Pr                                 | roduct Option                        | Installation Option                           | Installation Option2                | Cycle Option                        | Main DBCode\Version  |  |  |  |  |  |
| 20.01.00       | Global 4Way                                                                                                    | 1                 | IF                         | [0]14046-[1]94                     | 4085-[2]02D2D-[3]30000               | [0]20010-[1]00000-[2]00000-[3]00000           | [0]FFFFF-[1]FFFFF-[2]FFFFF-[3]FFFFF | [0]33736-[1]0262B-[2]37362-[3]62B00 | DB91-01507A 13/01/23 |  |  |  |  |  |
| 20.01.01       | Global 4Way                                                                                                    | 0                 | Z۲                         | [0]14046-[1]94                     | 4085-[2]02D2D-[3]30000               | [0]FFF1F-[1]FFFFF-[2]FFFFF-[3]FFFFF           | [0]FFFFF-[1]FFFFF-[2]FFFFF-[3]FFFFF | [0]FFFFF-[1]FFFFF-[2]FFFFF-[3]FFFFF | DB91-01507A 13/01/23 |  |  |  |  |  |
| 20.01.02       | 20.01.02 Global 4Way 0 3F [J]14046-[1]94085-[2]02D2D-[3]30000 [0]FFFFF-[2]FFFFF-[3]FFFFF [0]FFFFF-[2]FFFFF-[3]FFFFF [0]FFFFF-[3]FFFFF [0]FFFFF-[3]FFFFF [0]FFFFF-[3]FFFFF [0]FFFFF-[3]FFFFF [0]FFFF-[3]FFFFF [0]FFFFF-[3]FFFFF [0]FFFF-[3]FFFFF [0]FFFFF-[3]FFFFF [0]FFFF-[3]FFFFF [0]FFFFF-[3]FFFFF [0]FFFF-[3]FFFFF [0]FFFF-[3]FFFFF [0]FFFF-[3]FFFFF [0]FFFF-[3]FFFF [0]FFF-[3]FFFF [0]FFFF-[3]FFFF [0]FFFF-[3]FFFF [0]FFFF-[3]FFFF [0]FFF-[3]FFFF [0]FFF-[3]FFFF [0]FFFF-[3]FFFF [0]FFFF-[3]FFFF [0]FFF-[3]FFFF [0]FFF-[3]FFFF [0]FFFF-[3]FFFF [0]FFFF-[3]FFFF [0]FFF-[3]FFFF [0]FFF-[3]FFFF [0]FFF-[3]FFFF [0]FFF-[3]FFFF [0]FFF-[3]FFFF [0]FFF-[3]FFFF [0]FFF-[3]FFF [0]FFF-[3]FFF [0]FFF-[3]FFF [0]FFF-[3]FFF [0]FFF-[3]FFF [0]FF] [0]FFF-[3]FFF [0]FFF-[3]FFF [0]FFF] [0]F |                   |                            |                                    |                                      |                                               |                                     |                                     |                      |  |  |  |  |  |
|                | Двойной клик<br>User Command 20.01.00<br>New locaton info<br>                                                                                                    |                   |                            |                                    |                                      |                                               |                                     |                                     |                      |  |  |  |  |  |
| Outdoor Un     | it Data Outdoor I                                                                                                    | Jnit Install      | ation Data                 | Даннь<br>Indoor Unit Da            | JE IIO MOHTAX                        | ку, внутренние блоки<br>on Data MCU Unit Data | ]                                   | 2012.01.05                          |                      |  |  |  |  |  |

### 4. Параметры внутренних блоков

Состояние элементов гидравлического контура внутреннего блока

| Address 🛆 | Capacity | Power | Mode         | Fan Speed | Set Temperature | Room Temp. | Eva In         | Eva Out | EEV  | Discharge(Duct) | Error Code | Serial Number | MTFC Status |
|-----------|----------|-------|--------------|-----------|-----------------|------------|----------------|---------|------|-----------------|------------|---------------|-------------|
| 0         | 0kW      | 0     | NuliMo<br>de | Off       | 24°C            | 26,1°C     | <b>24,5</b> °C | 24,1°C  | 2000 | -0,1°C          | 0          | -             | 0           |

| Address     | Адрес                         | Адрес блока в сети                       |
|-------------|-------------------------------|------------------------------------------|
| Capacity    | Производительность            | текущая производительность               |
| Power       | Состояние работы              | Включен / Выключен                       |
| Mode        | Режим работы                  |                                          |
| Fan speed   | Скорость вентилятора          |                                          |
| Set Temp    | Заданная температура          |                                          |
| Room Temp   | Темп в помещении              |                                          |
| Eva in      | Темп теплообменника на входе  | Т хладагента на входе в теплообменник    |
| Eva out     | Темп теплообменника на выходе | Т хладагента на выходе из теплообменника |
| EEV         | ЭРВ, шаг открытия             |                                          |
| Error code  | Код ошибки                    |                                          |
| Serial N    | Серийный номер                |                                          |
| MTFS Status | Аварийное устройство          | Состояние устройства внешнего управления |
|             |                               |                                          |

### 5. МСU модули (система HR)

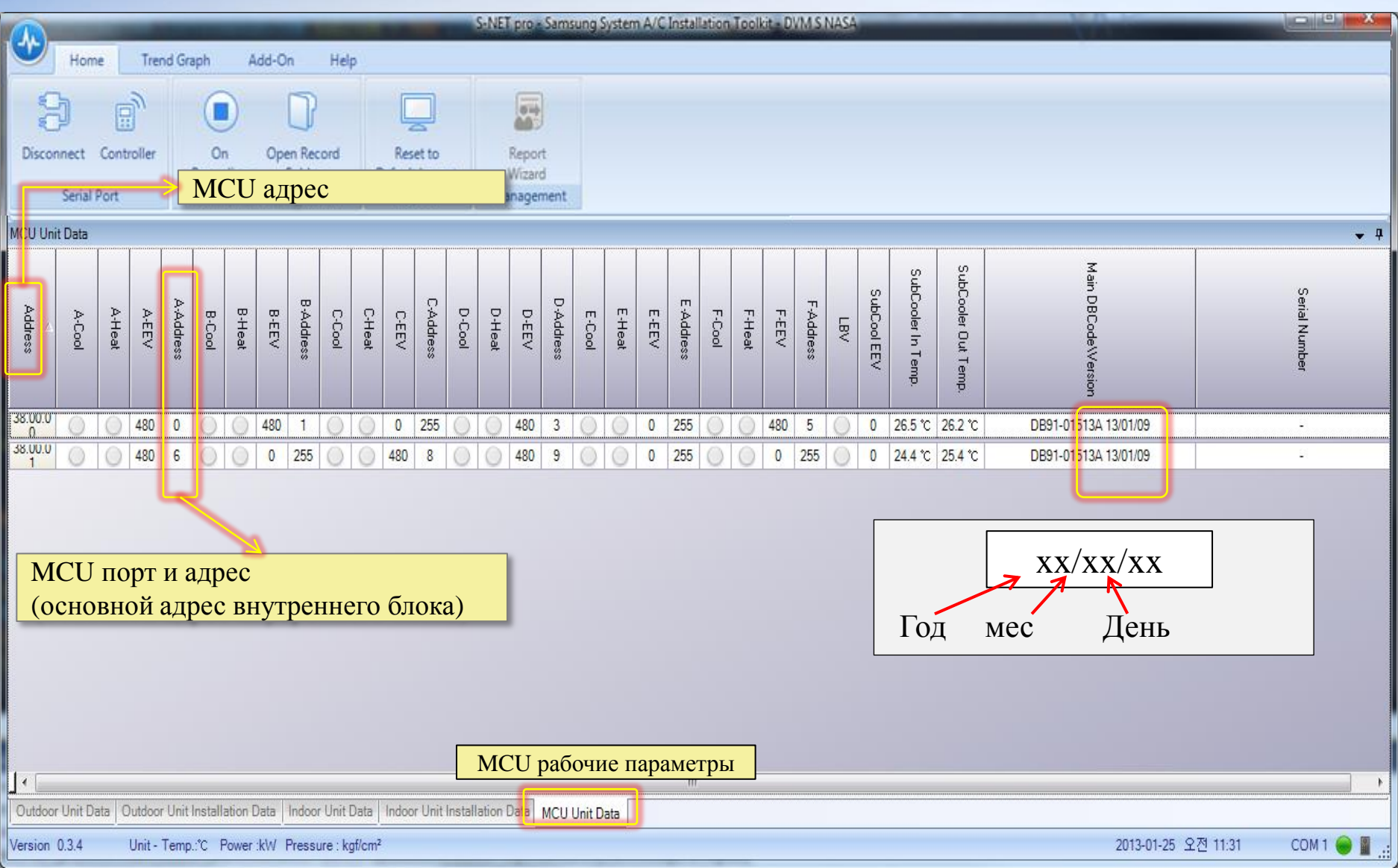

### - Отображение на экране нескольких окон

|             | 1          |                                   |                   |                                 |                                    |                            |                      |                               | T-                | Com - TVR         |               |                                         |              |               |                  |                | - 0 X      |
|-------------|------------|-----------------------------------|-------------------|---------------------------------|------------------------------------|----------------------------|----------------------|-------------------------------|-------------------|-------------------|---------------|-----------------------------------------|--------------|---------------|------------------|----------------|------------|
|             | Home       | Trend                             | Graph             | Add-C                           | )n Help                            | <b>)</b>                   |                      |                               |                   |                   |               |                                         |              |               |                  |                |            |
| j.          |            |                                   | (                 |                                 | 0                                  |                            | ]                    |                               |                   |                   |               |                                         |              |               |                  |                |            |
| Disconne    | ect Cor    | ntroller<br>t                     | St<br>Reco<br>Com | tart Op<br>ording<br>munication | en Record<br>Folder<br>File Record | Reset<br>Default L<br>Lavo | to<br>ayout<br>ut Ma | Report<br>Wizard<br>anagement |                   |                   |               |                                         |              |               |                  |                |            |
| Indoor Unit | t Installa | ition Data                        |                   |                                 |                                    | 1 1                        |                      |                               |                   |                   | 2             |                                         |              |               |                  |                | <b>▼</b> 7 |
|             |            |                                   |                   |                                 |                                    |                            |                      |                               |                   |                   | 22            |                                         |              |               |                  |                |            |
| Address     | М          | Model RMC Location Product Option |                   |                                 |                                    |                            | tion                 | Installation Opticn           |                   |                   |               | Installation Option2 Main DBCode\Versio |              |               |                  |                |            |
| 1           | Glob       | al 4Way                           | 8                 | silver                          | [0]1404F-[                         | 1]9541B-[2]0               | 6E6E-[3]30010        | [0]20010-[1]                  | 0000-[2]000       | 100-[3]0000       | 0 (0)50       | 000-(1)00000-(2)00                      | 000-[3]0000  | 0 DB91        | -01507A 13/01/23 |                |            |
| 4           | Glob       | al 4Way                           | 7                 | gold                            | [0]1404F-[                         | 1]9541B-[2]0               | 6E6E-[3]30010        | [0]20010-[1]                  | 0000-[2]000       | 00-[3]0000        | 0 [0]50       | 000-(1)00000-(2)00                      | 0000-[3]0000 | 0 DB91        | -01507A 13/01/23 |                |            |
| 6           | Globa      | al 4Way                           | 9                 | bronze                          | [0]1404F-[                         | 1]9541B-[2]0               | 5E6E-[3]:            | Упра                          | зляющ             | ими ст            | релка         | ми можно                                | ) 0          | 0 DB91        | -01507A 13/01/23 |                |            |
|             |            |                                   |                   |                                 |                                    |                            |                      | изм<br>(вер                   | иенить<br>отикалн | распол<br>мо / го | южен<br>ризоі | ие окна<br>нтально)                     |              |               |                  |                |            |
|             | 1          | Bardensen                         | 1-11 D-           | •                               |                                    |                            | _                    |                               | - 1               |                   |               |                                         | _            |               |                  | 7              |            |
|             |            |                                   | JIIICDa           | 11.2                            |                                    |                            |                      |                               |                   |                   |               |                                         |              |               |                  |                |            |
|             |            | Address                           | 4 Volu            | ume Powe                        | er Mode                            | Fan Speed                  | Set Tempera          | ature Room Te                 | mp, Eval          | n Eva 🔻           | EEV           | Discharge(Duct)                         | Error Code   | Serial Number |                  |                |            |
|             | -          | 1                                 | 0                 | ) 🔘                             | de de                              | Off                        | 75,2 °F              | 77,7 •                        | - 77,7 ·          | -41 8 *F          | 2000          | -41,8 °F                                | 0            | ??            |                  |                |            |
|             |            | 4                                 | C                 | ) ()                            | NUIIMU<br>de                       | Off                        | 75,2 °F              | 77,5 *                        | · 77,7            | F 77,7 °F         | 2000          | 77,7 °F                                 | 0            | ??            |                  |                |            |
|             |            | 6                                 | C                 | ) ()                            | de                                 | Off                        | 75,2 °F              | 77,4 *                        | 76,3 *            | -45,4 °F          | 2000          | -45,4 °F                                | 0            | ??            |                  |                |            |
| Outdoor     | Unit Dat   |                                   |                   | Dre                             | ng & 3                             | Drop                       |                      |                               | ]                 |                   |               |                                         |              |               |                  |                |            |
| Version 1,  | 0,3        |                                   | Const ( Poll -    |                                 |                                    |                            | Ĩ.                   |                               |                   | _                 |               | _                                       | -            |               |                  |                | СОМ 3 😔 🛯  |
|             | 🢪 Sar      | msung my:                         | Single -          |                                 | Cor T-Cor                          | n - TVR                    | C Mi                 | crosoft PowerPo               | in                |                   |               |                                         |              |               | ко 🛛 🗛 🗧 :       | SE " 🔺 🤤 🔒II 🔖 | 오후 11:00   |

### - Управление внутренними блоками

|                   | _      |             |          | S-NET pro | - Samsung S | System A/C | Installation Tool | kit - DVM+4  |                    |          |       | _ = X    |
|-------------------|--------|-------------|----------|-----------|-------------|------------|-------------------|--------------|--------------------|----------|-------|----------|
| Home              | Trend  | 🖳 Controlle | r        |           |             |            | ×                 |              |                    |          |       |          |
|                   | 9      | Select Al   |          |           |             |            |                   |              |                    |          |       |          |
| Disconnect Contro | oller  | Address N   | Model Po | ower Ope  | ration Mode | SetTemp    |                   |              |                    |          |       |          |
| Serial Port       |        | 20.01.00 -  |          | -         | -           | -          |                   |              |                    |          |       |          |
| Outdoor Unit Data |        | 20.01.01 -  |          | -         | -           | 20         |                   |              |                    |          |       |          |
| Capacity Sum(in)  | 10,0   | 20.01.02    | Globa (  | Off N     | NullMode    | -          |                   | 18 846       | 0 0 - 1            |          |       | - 4      |
| Total MCU         | 3      |             |          |           |             |            |                   | <b>A A A</b> |                    | 00       |       | <u>^</u> |
| Heating Capacit   | 2.3    |             |          |           |             |            |                   |              |                    |          |       |          |
| meaning capacit   |        |             |          |           |             |            |                   | - 0 0        |                    |          |       |          |
|                   |        |             |          |           |             |            |                   |              |                    |          |       |          |
|                   |        |             |          |           |             |            |                   |              |                    |          |       |          |
|                   |        |             |          |           |             |            |                   | Out          | tdoor Unit Info #2 |          |       |          |
| Addr 🛆            | d      |             | 1        | 11        |             |            |                   | 01           | 02                 |          |       |          |
| Operation Mode    | Primar | Set Temp    |          |           |             |            | Curren            | 9,4          | 9,6                |          |       |          |
| Operation Status  | Gene   | our romp.   |          |           |             |            | Curren            | 0            | 0                  |          |       |          |
| Error Code        |        |             |          |           |             |            | Curren            | 0            | 0                  |          |       |          |
| HP                | 1      | 0 1         |          |           | On          | Off        | emp,              | 11           | 6                  |          |       |          |
| Capacity          | 2      | -           |          |           |             |            | emp,              | 20           | 14                 |          |       |          |
| Loading time      |        |             |          |           |             |            | emp,              | 30           | 18                 |          |       |          |
| Outdoor Temp,     |        |             | Mode     |           |             |            | Femp,             | 13           | 9                  |          |       |          |
| High Pressure     | 1      | operation   | 1000     |           |             |            |                   | -            | -                  |          |       | H        |
| Low Pressure      |        |             |          |           |             |            |                   | -            |                    |          |       |          |
| Discharge1        |        | Auto        | Cool     | Heat      | Fan         | Dry        |                   | 101          | U                  |          |       |          |
| Discharge2        | 4      |             |          |           |             |            | an                | -<br>F       | 7                  |          |       |          |
| Suppl Topp        |        |             |          |           |             |            |                   | 14           | 12                 |          |       |          |
| Sump? Temp        |        | - Fan Speed |          |           |             |            |                   | 0            | 0                  |          |       |          |
| Sump3 Temp        |        |             |          |           |             |            | b D               | 2            | 2                  |          |       |          |
| Oil Balance Temp  | _      |             |          |           |             |            | lersion           |              | 11-02-16 B.01      |          |       |          |
| on balance romp,  | -      | Auto        | Low      | /         | Mid         | High       | ersion            | 10-11-10     | 10-11-10           |          |       |          |
|                   |        |             |          |           |             |            | Burnenegy.        |              |                    |          |       |          |
|                   |        |             |          |           |             |            |                   |              |                    |          |       |          |
| -                 |        | External Co | ntrol    |           |             |            |                   |              |                    |          |       |          |
| Outdoor Unit Data | Indoor |             |          |           |             |            | t Cycle           | Diagram      | _                  |          |       |          |
| Version 1,3,0     |        | Networ      | k Reset  |           | C           | брос от    | ICTONII           |              | 2012-02-07         | 오션 10:17 | COM + | 1 😐 📕 .d |
| 1                 |        | No. WOI     | R HUSCI  |           | C           | opoc ci    | лстемы            |              |                    | 2.63     |       |          |
|                   |        |             |          | ( =       | функци      | и КЗ на    | аружного          | блока)       |                    |          |       |          |
|                   |        |             |          | × ×       | 15          |            | 15                | /            |                    |          |       |          |

- Хранение backup файлов

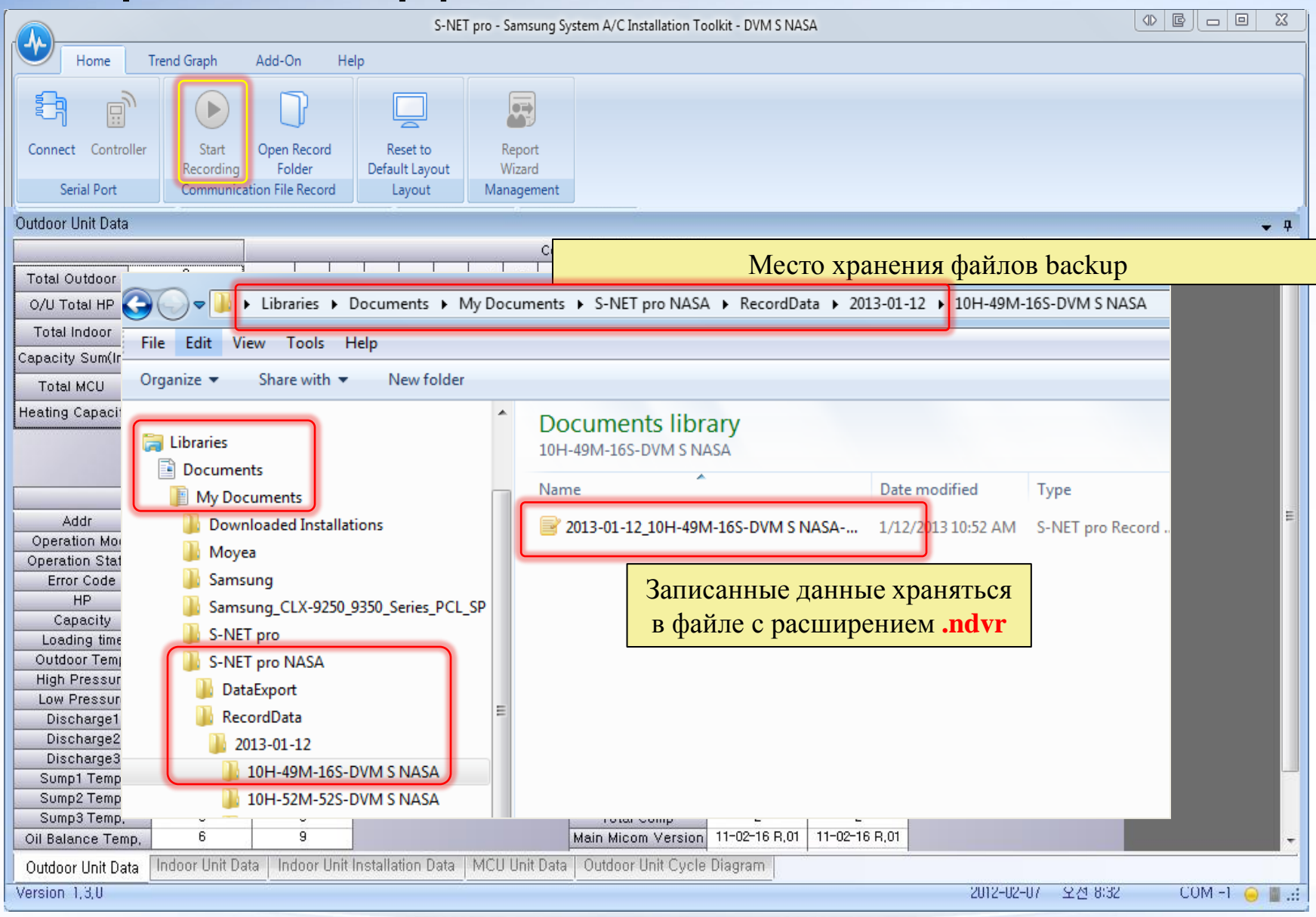

### - Запись данных о работе системы

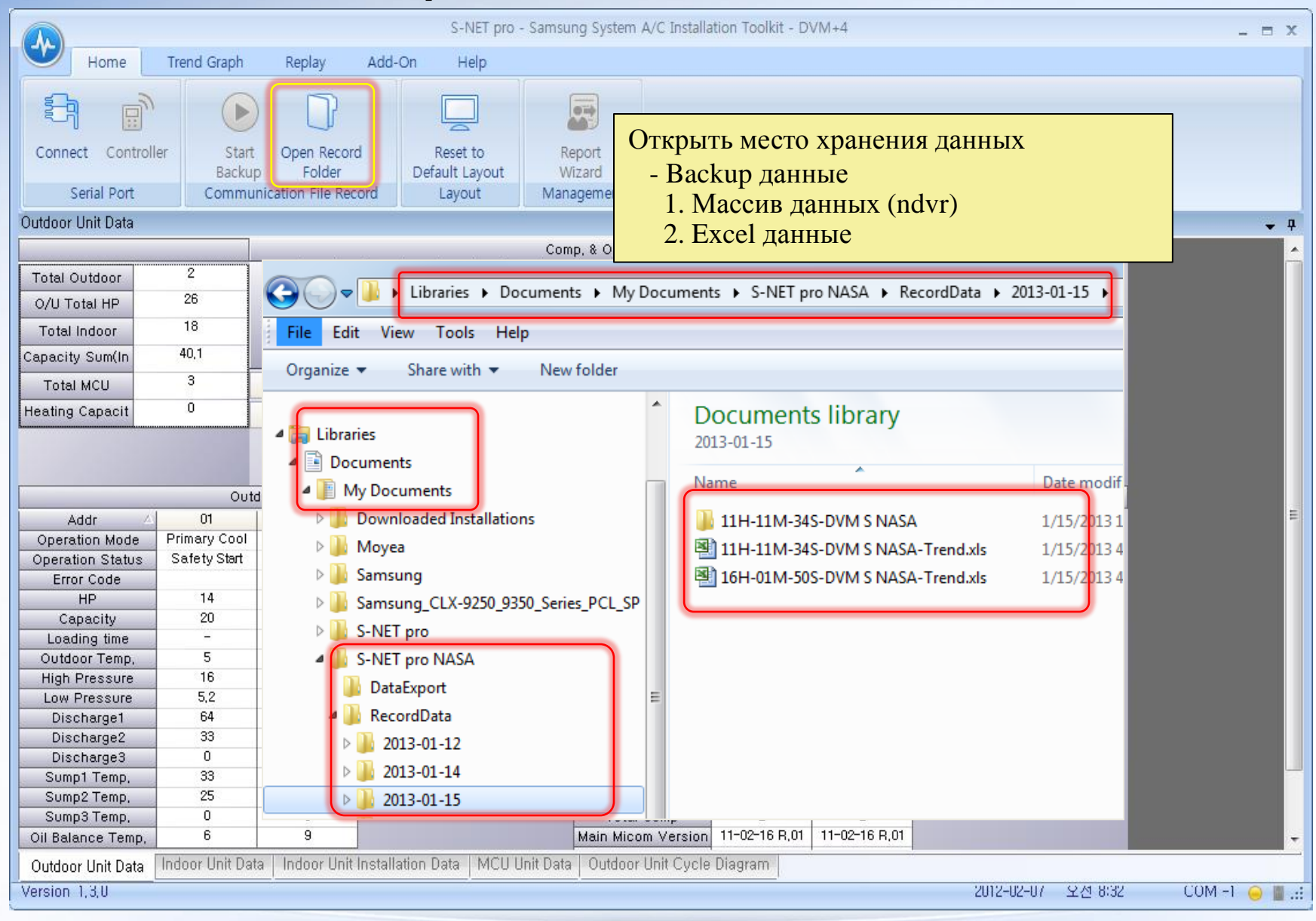

### - Отчет результатов самодиагностики при первом запуске

|             |            |          |                  |            |                         |                    | T-Com - T    | VR                 |         |        |                 |             |                |             | x         |
|-------------|------------|----------|------------------|------------|-------------------------|--------------------|--------------|--------------------|---------|--------|-----------------|-------------|----------------|-------------|-----------|
|             | Home       | Trend    | Graph            | Add-On     | ł                       | Help               |              |                    |         |        |                 |             |                |             |           |
|             |            | <u>ر</u> |                  |            | ]                       |                    |              |                    | Г       | енера  | ция отче        | та pdf : о  | самодиагн      | остика пр   | ри зап    |
| Disconne    | erial Port | oller    | Recordi<br>Commu | ng Fo      | Recon<br>Ider<br>e Reco | Default<br>Default | Layout       | Wizard<br>anagemen | ļ       |        |                 |             |                |             |           |
| Indoor Unit | Data       | 1        |                  | <b>—</b> 7 | Outd                    | loor Unit Data     |              |                    |         |        |                 |             |                |             | <b>– </b> |
|             |            |          |                  |            | 1                       |                    |              |                    |         |        |                 | (           | Comp., Outdoor | Unit Valves |           |
| Address     | Volume     | Power    | Mode             | Fan Spee   | 1.                      | 1                  | Address/     | Comp1              | Comp2   | 4Way   | Hot Gas1        | Hot Gas2    | Main Cooling   | EEV Valve   | EΥ        |
| 1           | 0          | 0        | NUIIMU           | Off        |                         | 8                  | 10,00,00     | 0                  | 0       | 0      |                 | 0           | 0              | 0           |           |
| A           | 0          | 0        |                  | Off        | -                       |                    |              |                    |         | · · ·  | ~               |             |                |             |           |
| -           |            | 0        | de<br>NOIIMO     | 011        | -                       | 3                  |              |                    |         |        |                 |             |                |             |           |
| 6           | U          | 0        | de               | Off        | UUIS                    | U                  |              |                    |         |        |                 |             |                |             |           |
|             |            |          |                  |            |                         |                    |              |                    |         |        |                 |             | m              |             |           |
|             |            |          |                  |            |                         |                    | Outdoor Unit | Info #1            |         |        |                 | I           |                |             | 0         |
|             |            |          |                  |            |                         | 10,00,00           |              |                    |         | -      |                 | A           | idress 🔥       | 10,00,00    | 1         |
|             |            |          |                  |            | >                       | Stop               |              |                    |         |        |                 | TestO       | peration(UP)   | Completed   |           |
|             |            |          |                  |            | s                       | Cool               |              |                    |         |        |                 | Co          | mp Top1        | -           |           |
|             |            |          |                  |            |                         | 0                  |              |                    |         |        |                 | Co          | mp Top2        | -           |           |
|             |            |          |                  |            |                         | 8                  |              |                    |         |        |                 | Outo        | loor Temp,     | 75,6 °F     | E         |
|             |            |          |                  |            | y1                      | 0                  |              |                    |         |        |                 | Compre      | ssor Current   | 0           | _         |
|             |            |          |                  |            | 1                       | 0                  |              |                    |         |        |                 | Compre      | ssor Current   | -           | -         |
|             |            |          |                  |            | 12                      | 0                  |              |                    |         |        |                 |             | vi temp        | 32 F        |           |
|             |            |          |                  |            | 12                      | 0                  |              |                    |         |        |                 | Conc        | Out Temp       | 75.6 °F     | -         |
|             |            |          |                  |            | v2                      | 0                  |              |                    |         |        |                 | Liquid      | Tube Temp      | 75.6 °F     |           |
|             |            |          |                  |            |                         | 213,3              |              |                    |         |        |                 | Suct        | ion1 Temp,     | 75,6 °F     |           |
|             |            |          |                  |            | 1                       | 75,2 F             |              |                    |         |        |                 | Suct        | ion2 Temp,     | -58 F       |           |
|             |            |          |                  |            |                         | 85,3               |              |                    |         |        |                 | М           | ain EEV        | 35          |           |
|             |            |          |                  |            |                         | 24,8 °F            |              |                    |         |        |                 | E           | VIEEV          | 0           |           |
|             |            |          |                  |            |                         | 69,8 °F            |              |                    |         |        |                 |             | EVIIN          | 75,6 °F     |           |
|             |            |          |                  |            |                         | 69,3 °F            |              |                    |         |        |                 | E           | VIOUT          | 75,2 °F     |           |
|             |            |          |                  |            |                         |                    |              |                    |         |        |                 | 00          | tdoor Fan      | 0           |           |
|             |            |          |                  |            |                         |                    |              |                    |         |        |                 |             |                |             |           |
|             |            |          |                  |            |                         |                    |              |                    |         |        |                 |             |                |             | -         |
|             |            |          |                  |            | 1                       |                    |              |                    | III     |        |                 | 2           |                |             | +         |
| <b>∢</b> [  |            |          |                  | Þ          | 0u                      | tdoor Unit Data    | Outdoor Ur   | nit Installat      | on Data | Indoor | Unit Installati | on Data 🛛 🛛 | ICU Unit Data  |             |           |
| Vereion 1 ( | 13         | Unit     | - Temp           | Power      | r :Btu                  | Pr 2013-05         | -30 오후 11    | :03                |         |        |                 |             |                | СОМ 3 🧲     |           |

🖳 Report Wizard - Installation Information

### - Отчет результатов самодиагностики при первом запуске

х

#### [ Report Wizard - Installation Information ] Можно заполнить информацию об объекте и системе Item Site Name Chertsey training center Outdoor Unit Location Training center corner Indoor Unit Location Inside the training center Site Infomation Customer Infomation EACO Test Operation Date March 15, 2011 Test Operation Company Samsung Electronics Commissioning Engineer Alex Chun 2 Outdoor Unit Quantity 26 Outdoor Units Total Capacity (HP) Indoor Units Total Capacity (HP) 0 7 Indoor Unit Quantity 50 Installation Information Max Pipe Length (m) Additional Refrigerant (Kg) 10 MCCB Capacity (A) 50 20mm2 Wire Specification Remarks Next >> Cancel

Status: Completed Description: Auto Check Operation has completed.

### - Отчет результатов самодиагностики при первом запуске

|           |            |      | Out           | door Unit Information   |                   |              |  |  |  |  |
|-----------|------------|------|---------------|-------------------------|-------------------|--------------|--|--|--|--|
| Address / | Mode       | el   | Serial Number | Main Micom Version      | Sub Micom Version | Switch (Off) |  |  |  |  |
| Unit 1    | RD140HF    | RXGA | -             | 01-02-16 R.01           | 00-11-10          | -            |  |  |  |  |
| Unit 2    | RD120HF    | RXGA | 4             | 01-02-16 R.01           | 00-11-10          | -14,         |  |  |  |  |
|           |            |      | Ind           | loor   Init Information |                   |              |  |  |  |  |
| Addres    | <b>a</b> A |      | Mo            | del                     | Seri              | al Number    |  |  |  |  |
| 00        |            |      |               |                         | 301               | -            |  |  |  |  |
| 01        | - 1        |      |               | -                       |                   | -            |  |  |  |  |
| 02        |            |      |               | -                       |                   | -            |  |  |  |  |
| 03        |            |      |               | -                       |                   | -            |  |  |  |  |
| 04        |            |      |               | -                       |                   | -            |  |  |  |  |
| 05        |            |      |               | -                       |                   | -            |  |  |  |  |
|           |            |      | Информаци     | и о наружных и вну      | тренних блоках    | Next >>      |  |  |  |  |

### - Отчет результатов самодиагностики при первом запуске

#### 🖳 Report Wizard - Outdoor Auto Check Result

#### [ Report Wizard - Outdoor Auto Check Result ]

|                  | Resu            | lt                    |        |        |
|------------------|-----------------|-----------------------|--------|--------|
| Inspect Factor   | Unit 1          | Unit 2                | Unit 3 | Unit 4 |
| Component Checks | -               | -                     |        |        |
| Operation Mode   | Heat            | Heat                  |        |        |
| Comp1 Start Up   | OK              | OK                    |        |        |
| Comp2 Start Up   | Undetermined    | Undetermined          |        |        |
| Comp1 Current    | Undetermined    | Undetermined          |        |        |
| Comp2 Current    | Undetermined    | Undetermined          |        |        |
| Cycle State      | Undetermined    | Undetermined          |        |        |
| Service Valve    | OK              | OK                    |        |        |
| PWM Valve        | OK              | OK                    |        |        |
| Oil Gas Valve    | Undetermined    | Undetermined          |        |        |
| Hot Gas Valve    | Undetermined    | Undetermined          |        |        |
| 4 Way Valve      | OK              | OK                    |        |        |
| Liquid Valve     | OK              | Undetermined          |        |        |
| EVI EEV          | OK              | Undetermined          |        |        |
| Main EEV         | OK              | Undetermined          |        |        |
|                  | Информация об з | олементах наружного ( | блока  |        |

Status: Completed Descri

Description: Auto Check Operation has completed.

< Previous Create Report

x

### - Отчет результатов самодиагностики при первом запуске

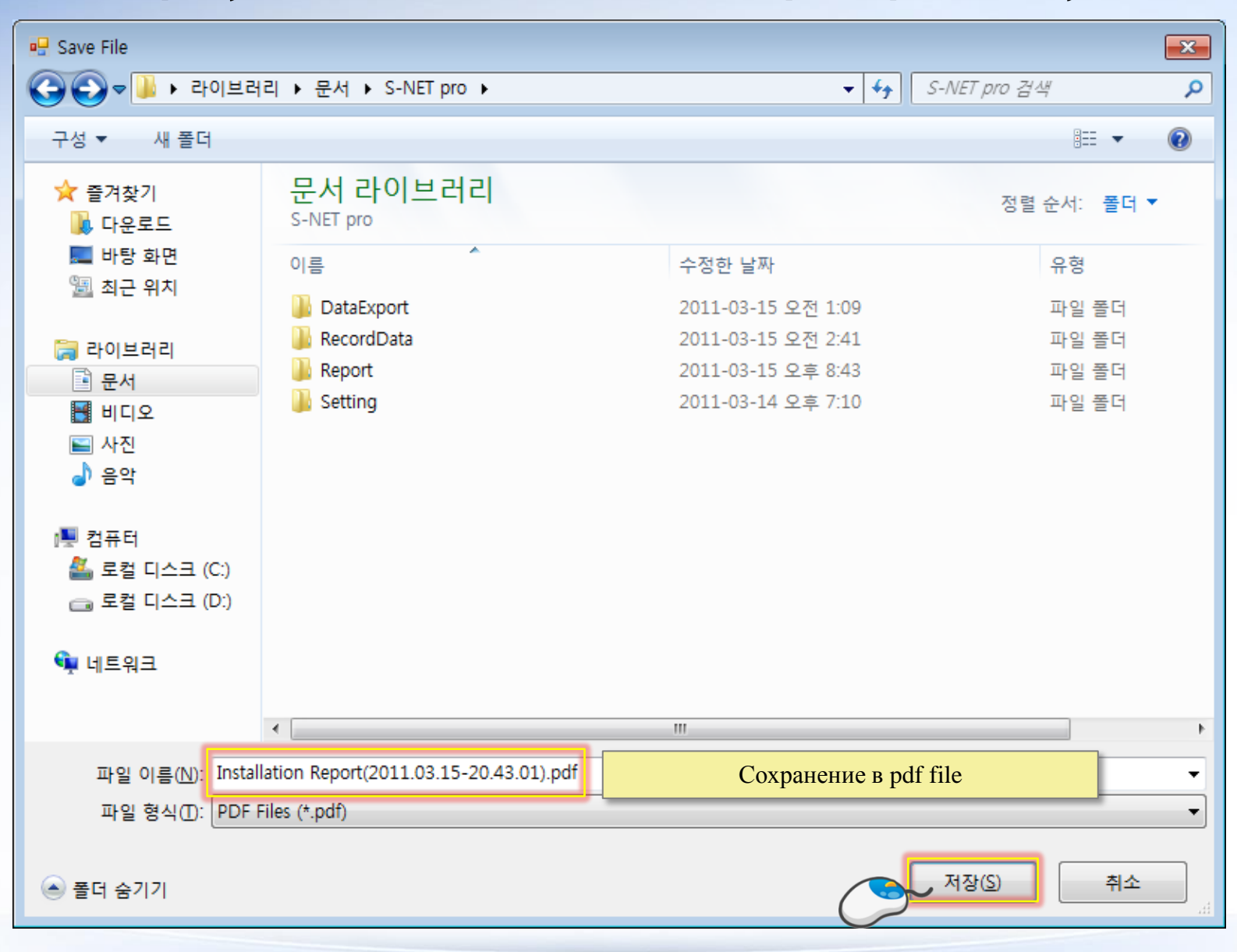

# Графическое представление данных - Мониторинг данных в графическом отображении

|                |          |                    |                    |                     |             | S-NET pro - Sams      | ung System A/C In:  | tallation Toolkit - | DVM+4                |              |            |         |        | _ = ×      |
|----------------|----------|--------------------|--------------------|---------------------|-------------|-----------------------|---------------------|---------------------|----------------------|--------------|------------|---------|--------|------------|
| Hon            | me       | Trend Graph        | R                  | eplay               | Add-Or      | n Help                |                     |                     |                      |              |            |         |        |            |
| Add            | Add      | Delete             | Q<br>Auto<br>Range | Max<br>Min<br>Apply |             | Cumulate Tim          | eline<br>👻          |                     |                      |              |            |         |        |            |
| View           | G        | Graph              | mange              | Y-4                 | Лоба        | авить/ Улали          | ть график           |                     |                      |              |            |         |        |            |
| Outdoor Unit D | Data     |                    |                    | $\rightarrow$       | (мак        | с 4 графице           | ских окна)<br>Г – Т |                     |                      |              |            |         |        | <b>•</b> 7 |
| 17             |          | 1                  |                    |                     | (man        |                       |                     |                     |                      |              |            |         |        |            |
| Total Outdoo   | ог       | 2                  |                    |                     |             |                       |                     |                     |                      |              |            |         |        |            |
| O/U Total H    | IP       | 26                 | A                  | 6                   | Trend       | l Graph 1             |                     |                     |                      | $\mathbf{N}$ |            |         |        |            |
| Total Indoo    | or       | 18                 | đ                  | - Tdu               |             |                       |                     |                     |                      | -            | è ≍        |         |        |            |
| Capacity Sum   | n(In     | 65,3               |                    |                     |             |                       |                     |                     |                      |              |            |         |        |            |
| Total MCU      | 1        | 3                  | 01                 | •                   |             |                       |                     |                     |                      |              |            |         |        |            |
| Heating Capa   | acit     | 2,5                | 02                 |                     |             |                       |                     |                     |                      | -            |            |         |        |            |
|                |          | Ou                 | tdoor U            | nit Info 4          |             |                       |                     |                     |                      |              |            |         |        |            |
| Addr           |          | 01<br>Drimory Cool | Deire              | 02                  |             |                       |                     |                     |                      |              |            |         |        | =          |
| Operation M    | tatus    | General OP         | Ger                | neral OP            |             |                       |                     |                     |                      | -            |            |         |        |            |
| Error Cod      | de       |                    |                    |                     |             |                       |                     |                     |                      | _            |            |         |        |            |
| HP             |          | 14                 |                    | 12                  |             |                       |                     |                     |                      |              |            |         |        |            |
| Capacity       | y<br>ime | 37                 |                    | 27                  |             |                       |                     |                     |                      | -            |            |         |        |            |
| Outdoor Te     | emp.     | 6                  |                    | 6                   |             |                       |                     |                     |                      |              |            |         |        |            |
| High Press     | sure     | 22,8               |                    | 20,2                |             |                       |                     |                     |                      | -            |            |         |        |            |
| Low Press      | sure     | 6,4                |                    | 6,4                 |             |                       |                     |                     |                      |              |            |         |        |            |
| Discharg       | e1       | 82                 | -                  | 56                  |             |                       |                     |                     |                      |              |            |         |        |            |
| Discharg       | e2<br>e3 | 0                  |                    | 0                   |             |                       |                     |                     |                      |              |            |         |        |            |
| Sump1 Ter      | mp,      | 45                 |                    | 32                  |             |                       |                     |                     |                      |              |            |         |        | -          |
| Sump2 Ter      | mp.      | 29                 |                    | 25                  |             |                       | HR EEV              | 0                   | 0                    |              |            |         |        |            |
| Sump3 Ter      | mp.      | 0                  |                    | 0                   |             |                       | Total Comp          | 2                   | 2<br>1 11-02-16 D 01 |              |            |         |        |            |
| Oil Balance    | Temp,    |                    | 1                  | 12                  |             | D                     | Main Micom Vers     | 11-02-16 R,0        | 1 11-02-16 R.01      |              |            |         |        | ×          |
| Outdoor Unit   | t Data   | Indoor Unit Da     | ata   In           | door Unit           | Installatio | on Data   MCU Unit Da | ta   Outdoor Unit C | cle Diagram         |                      |              |            |         |        |            |
| Version 1,3,0  |          |                    |                    |                     |             |                       |                     |                     |                      |              | 2012-02-07 | 오선 8:55 | COM -1 | 👄 📓 .di    |

# Графическое представление данных - Мониторинг данных в графическом отображении

|                                                                                                    |                                                                                               |                         |                                                                                         |                       |                  | S-              | NET pro                      | Samsu                                | ng Syste                   | em A/C Ir                                                     | istalla        | tion T         | oolkit - D                           | VM+4        |                                                                      |              |                |         |        |   |       |    |       | - 0  | = x |
|----------------------------------------------------------------------------------------------------|-----------------------------------------------------------------------------------------------|-------------------------|-----------------------------------------------------------------------------------------|-----------------------|------------------|-----------------|------------------------------|--------------------------------------|----------------------------|---------------------------------------------------------------|----------------|----------------|--------------------------------------|-------------|----------------------------------------------------------------------|--------------|----------------|---------|--------|---|-------|----|-------|------|-----|
| Home                                                                                                    | Trend Graph                                                                                   | Re                      | eplay                                                                                   | 53                    | Add-C            | )n H            | lelp                         |                                      |                            |                                                               |                |                |                                      |             |                                                                      |              |                |         |        |   |       |    |       |      |     |
| Add Add View Outdoor L Доба                                                                                                    | Delete                                                                                        | Q<br>Auto<br>Range      | Max<br>Min<br>Арр<br>ДЛ                                                                 | ply<br>/-Axis<br>Я Гј | <mark>раф</mark> | ичес            | Cumula<br>Time Spa<br>KOFO , | te Timel<br>n<br>Time<br><b>TIME</b> | ine<br>line<br>ЛСЯ         |                                                               | t Val          | ues            |                                      |             |                                                                      |              |                |         |        |   |       |    |       |      | • # |
| Total Outdoor<br>O/U Total HP<br>Total Indoor<br>Capacity Sum(In<br>Total MCU<br>Heating Capacit                                                                                         | 2<br>26<br>18<br>62,2<br>3<br>2                                                               | Addr 01                 | Comp1                                                                                   | Comp2                 | Comp3            | P WM<br>end Gra | Oil Balanci<br>ph 1          | Oil Balanci<br>Oil Balanci           | Hot Gas                    | CCH2                                                          | сснз           | EVI SOLI       | EVI SOL2                             | Liquid Bype | Oil Gas                                                              | Primary Cool | EVI Bypass i i | CCH ACC | EEV    |   |       | I  |       |      |     |
| Addr /<br>Operation Mode<br>Operation Status<br>Error Code<br>HP<br>Capacity<br>Loading time<br>Outdoor Temp,<br>High Pressure<br>Low Pressure<br>Discharge1<br>Discharge2<br>Discharge3 | Out<br>01<br>Primary Cool<br>General OP<br>14<br>26<br>-<br>6<br>21,7<br>7,7<br>81<br>65<br>0 | door Ur<br>Prime<br>Gen | nit Inf<br>02<br>ary Co<br>eral C<br>12<br>20<br>-<br>5<br>20,2<br>7,6<br>61<br>53<br>0 | o #1                  |                  |                 |                              |                                      | 00                         | IUUUUI PAI                                                    |                |                | 8                                    |             | it Inf<br>02<br>0,3<br>0<br>28<br>3<br>2<br>24<br>-<br>-<br>14<br>14 | o #2         |                |         |        |   |       |    |       |      | E   |
| Discharges<br>Sump1 Temp,<br>Sump2 Temp,<br>Sump3 Temp,<br>Oil Balance Temp,<br>Outdoor Unit Data<br>Version 1,3,0                                                                       | 46<br>29<br>0<br>12<br>Indoor Unit Da                                                         | ta   Inc                | 0<br>35<br>24<br>0<br>12<br>door L                                                      | Jnit In               | stallat          | ion Data        | MCU L                        | Init Data                            | E<br>To<br>Main M<br>Outdo | EVIIN<br>VIOUT<br>HREEV<br>tal Comp<br>licom Ve<br>por Unit ( | rsion<br>Cycle | 11-02<br>Diagr | 6<br>29<br>0<br>2<br>2-16 R,01<br>am | 11-02       | 5<br>24<br>0<br>2<br>⊱16 R                                           | .01          |                | 201     | 2-02-0 | 1 | 오전 91 | JI | COM - | -1 🕳 |     |

### Графическое представление данных

- Мониторинг данных в графическом отображении

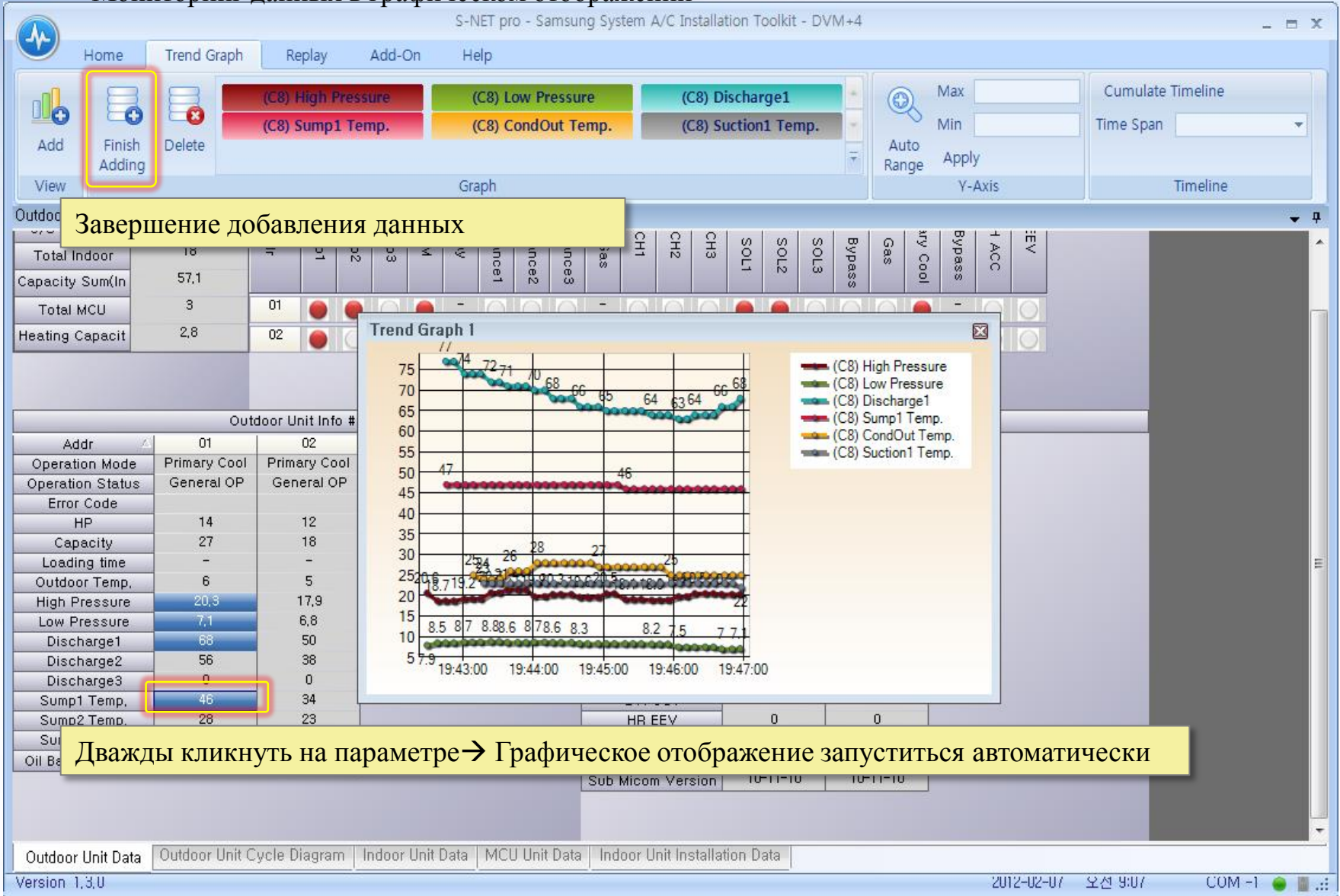

### Графическое представление данных

- Мониторинг данных в графическом отображении

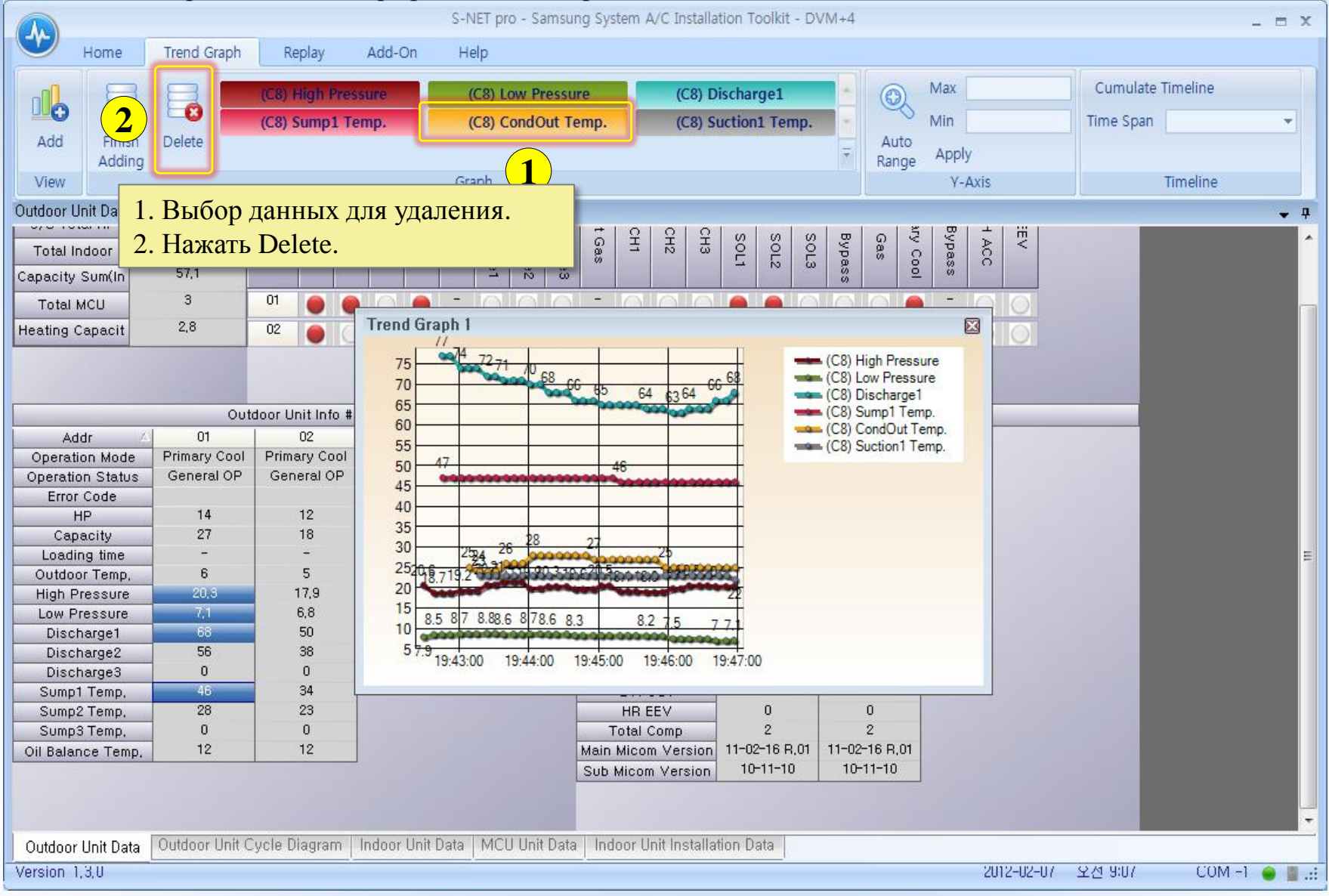

### Графическое представление данных

- Мониторинг данных в графическом отображении

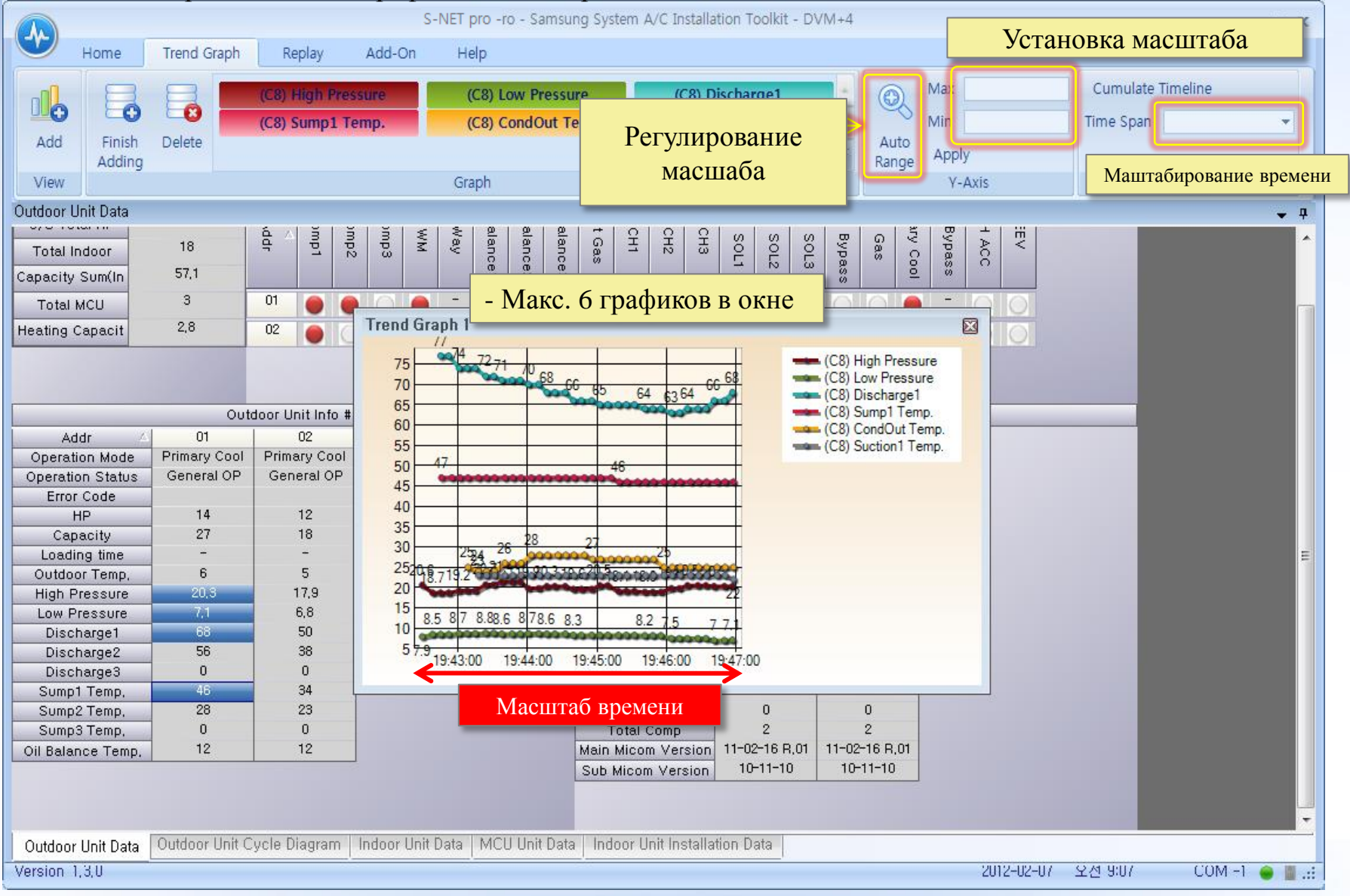

### Просмотр записанных данных

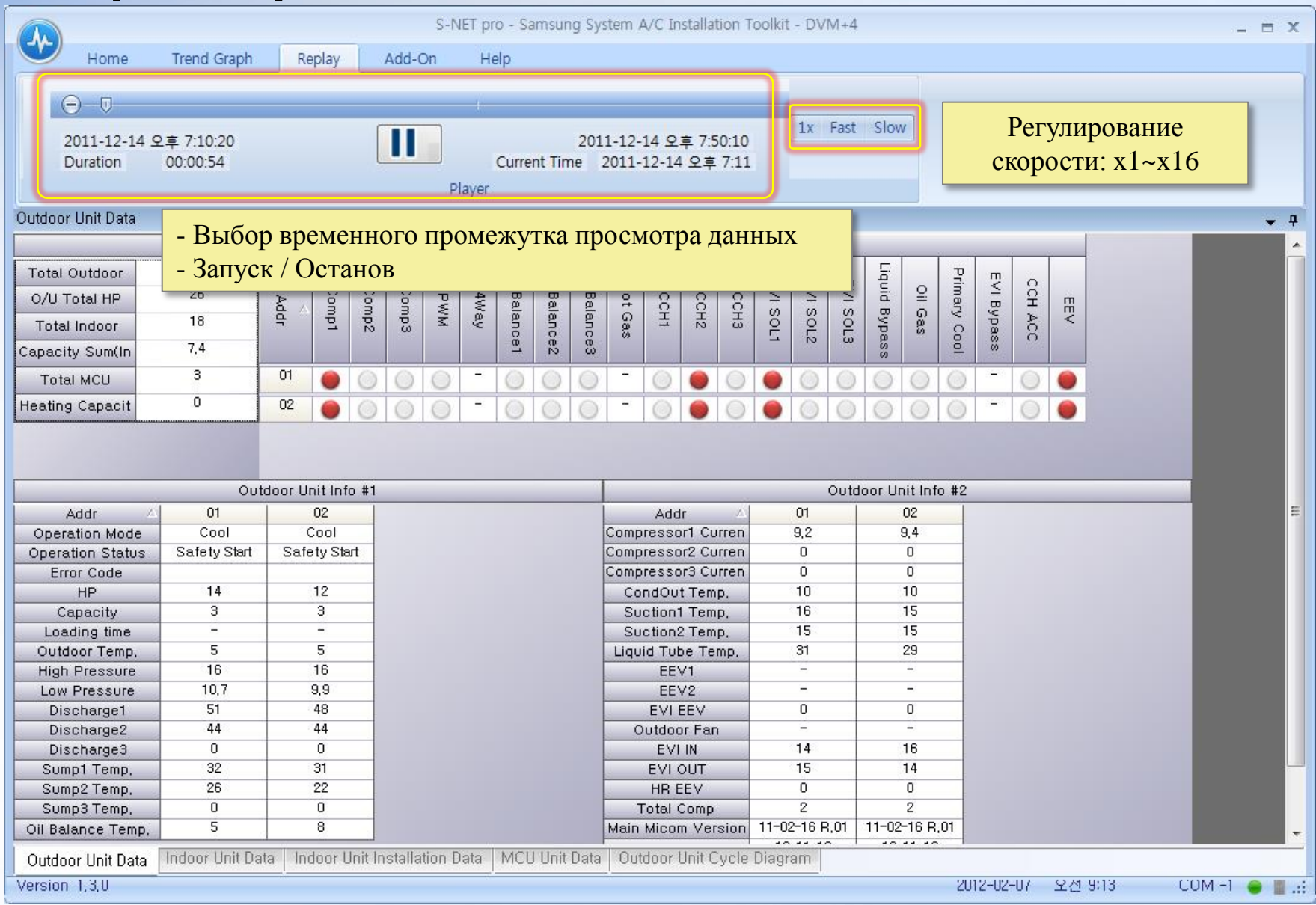

# • Дополнительные функции

### Задание адреса внутреннего блока

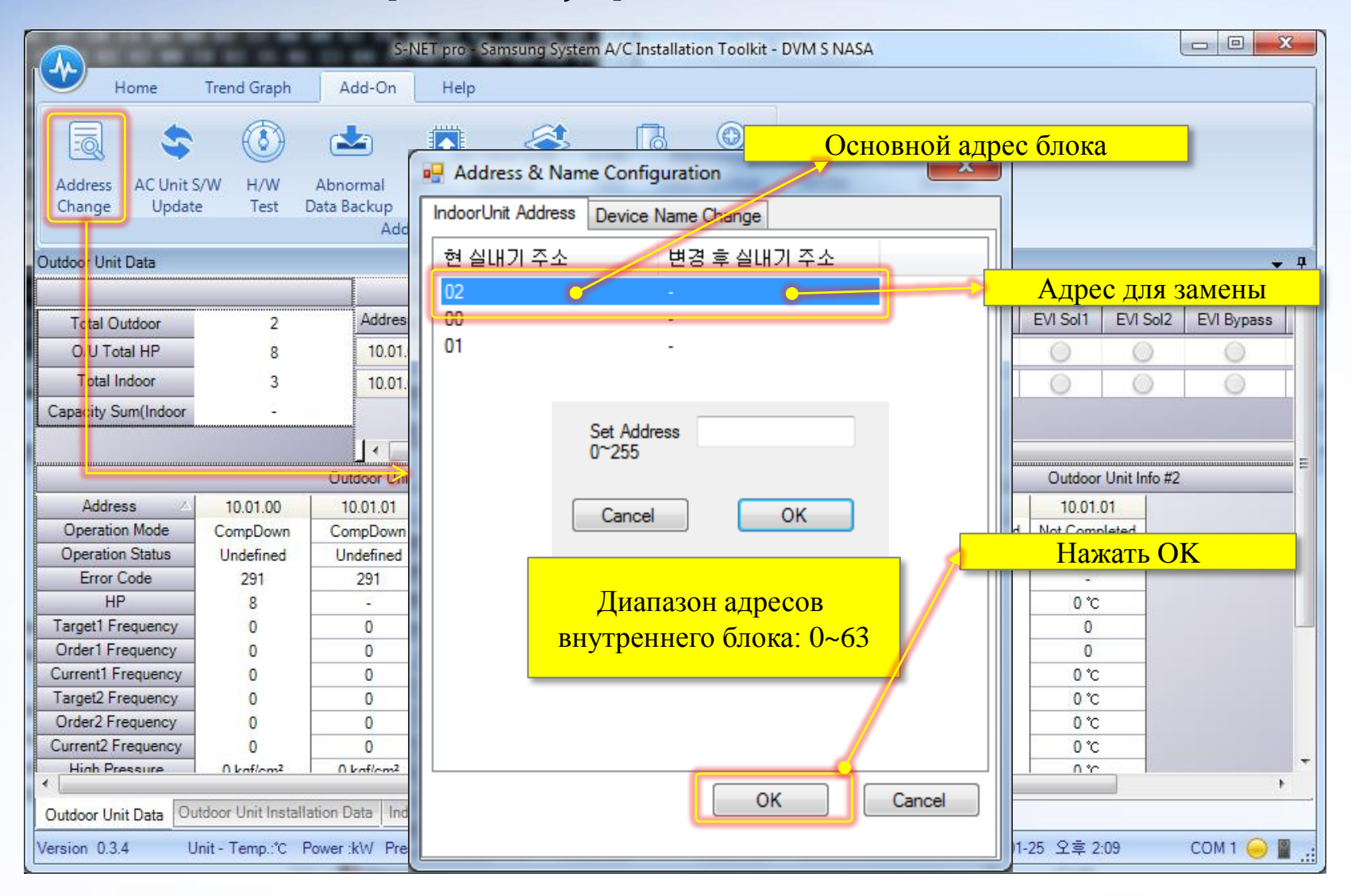

# • Дополнительные функции

### Сбор данных

|                      | -              |                  | 100.00       | T-Co             | m - TVR         |                           |              |               |              |             |
|----------------------|----------------|------------------|--------------|------------------|-----------------|---------------------------|--------------|---------------|--------------|-------------|
| Home                 | Trend Graph    | Add-On           | Help         |                  |                 |                           |              |               |              |             |
|                      |                |                  |              |                  |                 |                           |              |               |              | 0           |
|                      |                | <b></b>          |              | 3                | B               |                           |              |               |              |             |
| Address AC Unit S    | /W UART        | Abnormal         | EEPROM       | Indoor Option    | Auto Start      |                           |              |               |              |             |
| Change Opdate        | Update         | Add-On           | writer       | writer           | Up Kesult       |                           |              |               |              |             |
| Outdoor Upit Date    |                |                  | ·            |                  |                 |                           | _            |               |              |             |
|                      | CEan           |                  |              |                  | )               |                           |              |               |              | <b>₩</b> #  |
|                      | Coop,          | цанных           | o noci       | едних э          | ј минут         | ах работы                 | pr Unit Valv | /es           |              | <u> </u>    |
| Total Outdo H        | аружної        | о блока          | (при         | останов          | ке блока        | а по ошибке).             | g EEV Va     | aive EVI Soll | EVI Sol2     | EVI Bypas   |
| O/U Total H          | mp J million   |                  | (            |                  |                 | , iie e <u>miene</u> ).   | 0            |               | 0            |             |
| Total Indoor         | 3              |                  |              |                  |                 |                           |              |               |              |             |
| Capacity Sum(Indoor: | s 0            |                  |              |                  |                 |                           |              |               |              |             |
|                      |                |                  |              |                  |                 |                           |              |               |              |             |
|                      |                |                  |              |                  |                 |                           | II           |               |              |             |
|                      |                | Outdoor Unit     | Info #1      |                  |                 |                           |              | Outdoor       | Unit Info #2 | 2           |
| Address 🕗            | 10,00,00       |                  |              |                  |                 | Address                   | 10,00,0      | 0             |              |             |
| Operation Mode       | Stop           | 1                |              |                  |                 | TestOperation(UP)         | Comple       | ted           |              |             |
| Operation Status     | Cool           |                  |              |                  |                 | Comp Top1                 | -            |               |              | E           |
| Error Code           | 0              |                  |              |                  |                 | Comp Top2                 |              |               |              |             |
| HP                   | 8              |                  |              |                  |                 | Outdoor Temp,             | 75,6 *       |               |              |             |
| Target Frequency1    | 0              |                  |              |                  |                 | Compressor Curren         | t O          |               |              |             |
| Order Frequency1     | 0              |                  |              |                  |                 | Compressor Curren         | t –          |               |              |             |
| Current Frequency1   | 0              |                  |              |                  |                 | IPM1 Temp                 | 32 °F        |               |              |             |
| Target Frequency2    | 0              |                  |              |                  |                 | IPM2 Temp                 | 32 °F        |               |              |             |
| Order Frequency2     | 0              |                  |              |                  |                 | CondOut Temp,             | 75,6 1       |               |              |             |
| Current Frequency2   | 0              |                  |              |                  |                 | Liquid Tube Temp,         | 75,6 1       |               |              |             |
| High Pressure        | 213,3          |                  |              |                  |                 | Suction1 Temp,            | 75,6 1       |               |              |             |
| Saturated T_Pd       | 75,2 °F        |                  |              |                  |                 | Suction2 Temp,            | -58 °F       |               |              |             |
| Low Pressure         | 85,3           |                  |              |                  |                 | Main EEV                  | 35           |               |              |             |
| Saturated T_Ps       | 24,8 °F        |                  |              |                  |                 | EVI EEV                   | 0            |               |              |             |
| Discharge1           | 70,3 °F        |                  |              |                  |                 | EVLIN                     | 75,6 1       |               |              |             |
| Discharge2           | 69,8 °F        |                  |              |                  |                 | EVI OUT                   | 75,2 1       |               |              |             |
|                      |                |                  |              |                  |                 | Outdoor Fan               | 0            |               |              | -           |
| •                    |                |                  |              | III              |                 |                           |              |               |              | ۰.          |
| Outdoor Unit Data    | Outdoor Unit I | nstallation Data | a   Indoor I | Unit Data   Indo | or Unit Install | ation Data   MCU Unit Dat | a            |               |              |             |
| Version 1,0,3        | Unit - Temp,   | :°F Power :B     | tu … 2       | 2013-05-30 오     | 후 11:45         |                           |              |               | CO           | м з 🦲 📱 ":і |

• Обновление программного обеспечения

### 1. Firmware

Файл с расширением: \*hex

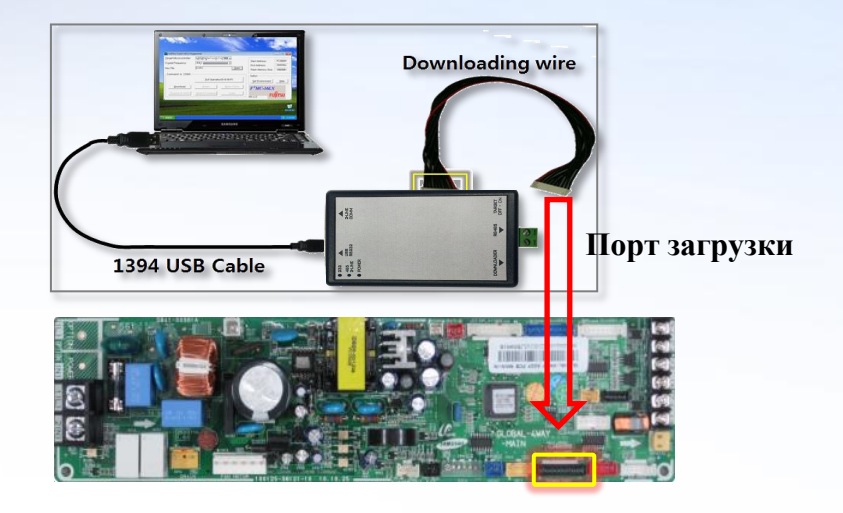

# 2. EEPROM

### Файл с расширением: \*src

Данные, хранящиеся в EEPROM:

- Параметры работы модели.
- Результаты тестирования.
- Уставки опций.
- Данные о работе ( 30 мин).

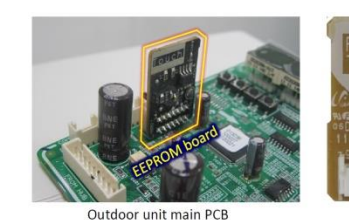

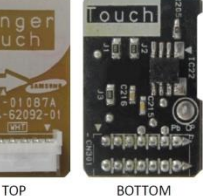

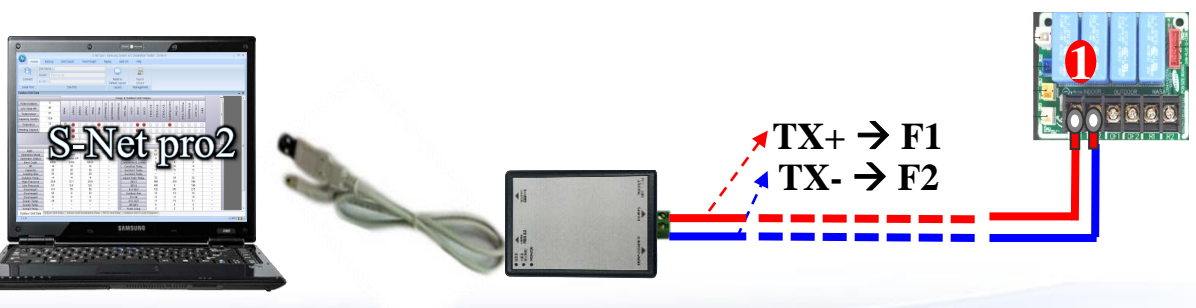

Кабель USB - RS232

Конвертер МІМ-С02N

# • Обновление программного обеспечения Предупреждения и информация по обновлению программы микроконтроллера - Firmware

Приборы имеющие одинаковое firmware можно обновлять одновременно.

Никогда не отключайте питание и кабель связи до завершения обновления. Если не произошло завершения (complete successfully) прибор превратился в кирпич. Прибор не имеет функци отмены обновления программного обесппечения, операция должна быть завершена.

### Соблюдайте острожность:

Отключите автоматическое обновление Windows, спящий режим, не используйте питание ноутбука от батареи, не сбрасывайте питание, исключите любые случаи прерывания процесса обновления микропрограммы.

Если загрузка завершилась неудачно, попробуйте повторно, не перезапуская T-com. Если вы произвели рестарт T-com, прибор не будет отвечать. Прибор не может пройти идентификацию. Вы должны вручную ввести адрес как показано на следующей странице.

# • Обновление программного обеспечения

### - Firmware: файл с расширением \*.hex

|                               |                            | S-NET pro -                                                                 | Samsung System A/C Installa             | tion Toolkit - DVM S N | 1. Выбрать тип блока для обновления                                                                                                    |
|-------------------------------|----------------------------|-----------------------------------------------------------------------------|-----------------------------------------|------------------------|----------------------------------------------------------------------------------------------------|
| Home                          | Trend Graph                | Add-On Help                                                                 |                                         |                        |                                                                                                    |
|                               |                            | Device Firmware Update                                                      | Charlen hats through                    | x                      | Λ                                                                                                    |
| Address<br>Change Updat       | S/W H/W<br>e Test          | Selected Device Type<br>Address Message<br>20.01.00<br>20.01.01<br>20.01.02 | Indoor Unit 🔹                           | Select All             | The second second second second second second second second second second second second second second second se                              |
| Total Outdoor<br>O/U Total HP | 2                          |                                                                             |                                         |                        | 2. Выбрать блок из списка                                                                                                    |
| Total Indoor                  | 3                          |                                                                             |                                         |                        |                                                                                                    |
| Capacity Sum(Indoor           | ੁ                          | •                                                                           |                                         | 4                      |                                                                                                    |
| Address △                     | 10.01.00                   | 수동 입력 주소                                                                    | 00.00.00 형태로 입력                         | Add Device<br>Address  | III         Outdoor Unit Info #2           Info Unit Info #2         Info Unit Info #2           Info Unit Info #2         Info Unit Info #2 |
| Operation Status              | Undefined                  |                                                                             |                                         |                        | 1 3. Выбрать файл обновления                                                                                                    |
| Error Code<br>HP              | 291<br>8                   | 업데이트 파일 경로                                                                  |                                         |                        | етр. 4 Запуск обновления                                                                                                    |
| Target1 Frequency             | 0                          |                                                                             |                                         | 시작                     |                                                                                                    |
| Order1 Frequency              | 0                          |                                                                             |                                         |                        | Current 0 0                                                                                                    |
| Current1 Frequency            | 0                          |                                                                             |                                         |                        |                                                                                                    |
| Order2 Frequency              | 0                          |                                                                             |                                         |                        |                                                                                                    |
| Current2 Frequency            | 0<br>0 kaf/cm <sup>2</sup> |                                                                             |                                         | 닫기                     | Temp.         0 °C         0 °C           0 °C         0 °C         • °C                                                                     |
| Outdoor Unit Data             | itdoor Unit Instal         | lation Data   Indoor Unit Da                                                | m<br>ata   Indoor Unit Installation Dat | a MCU Unit Data        | *                                                                                                    |
| Version 0.3.4 U               | Init - Temp.:°C            | Power :kW Pressure : kgf/                                                   | lcm <sup>2</sup>                        |                        | 2013-01-25 오후 2:09 COM 1 😔 📱 🔡                                                                                                    |

# • Обновление программного обеспечения

### - Аварийный случай

|                                    |                  | S-NET pro - Samsung Syste                           | m A/C Installation Toolkit - DVM S NA | 1. Выберите тип прибора для обновления    |
|------------------------------------|------------------|-----------------------------------------------------|---------------------------------------|-------------------------------------------|
| Home                               | Trend Graph      | Add-On Help                                         |                                       |                                           |
|                                    | -                | Device Firmware Update                              | ×                                     |                                           |
| Address AC Unit S<br>Change Update | W H/W<br>Test    | Selected Device Type Indoor Unit<br>Address Message | ▼ Select All                          |                                           |
| Outdoor Unit Data                  |                  | Введенный адрес бу                                  | цет отображаться                      | 2. Остановленный прибор не булет отвечать |
|                                    |                  | в этом                                              | окне                                  |                                           |
| Total Outdoor                      | 2                |                                                     |                                       | Введите адрес вручную в список            |
| O/U Total HP                       | 8                |                                                     |                                       |                                           |
| Total Indoor                       | 3                |                                                     |                                       |                                           |
| Capacity Sum(Indoor                | <u></u>          | ٠                                                   | +                                     |                                           |
|                                    |                  |                                                     | Add Device                            | III<br>Outdoor Unit Info #2               |
| Address 🗠                          | 10.01.00         |                                                     | Address Address                       | 2. Выберите файл обновления firmware      |
| Operation Mode                     | CompDown         |                                                     |                                       | on(1,12) Not Completed Not Completed      |
| Error Code                         | Undefined<br>291 |                                                     |                                       |                                           |
| HP                                 | 8                | 업데이트 파일 경로                                          |                                       |                                           |
| Target1 Frequency                  | 0                |                                                     | 시작                                    |                                           |
| Order1 Frequency                   | 0                |                                                     |                                       | Current 0 0                               |
| Current1 Frequency                 | 0                |                                                     |                                       | mp. 0°C 0°C                               |
| Order2 Frequency                   | 0                |                                                     |                                       |                                           |
| Current2 Frequency                 | 0                |                                                     | 달기                                    | Temp. 0°C 0°C                             |
| High Pressure                      | 0 kaflom2        |                                                     |                                       |                                           |
| Outdoor Unit Data                  | tdoor Unit Insta | allation Data Indoor Unit Data Indoor Unit          | Installation Data MCU Unit Data       |                                           |
| Version 0.3.4 U                    | nit - Temp.:°C   | Power :kW Pressure : kgf/cm <sup>2</sup>            |                                       | 2013-01-25 오후 2:09 COM 1 🝚 🖉              |
|                                    |                  |                                                     |                                       |                                           |

# Обновление программного обеспечения

### **Firmware**

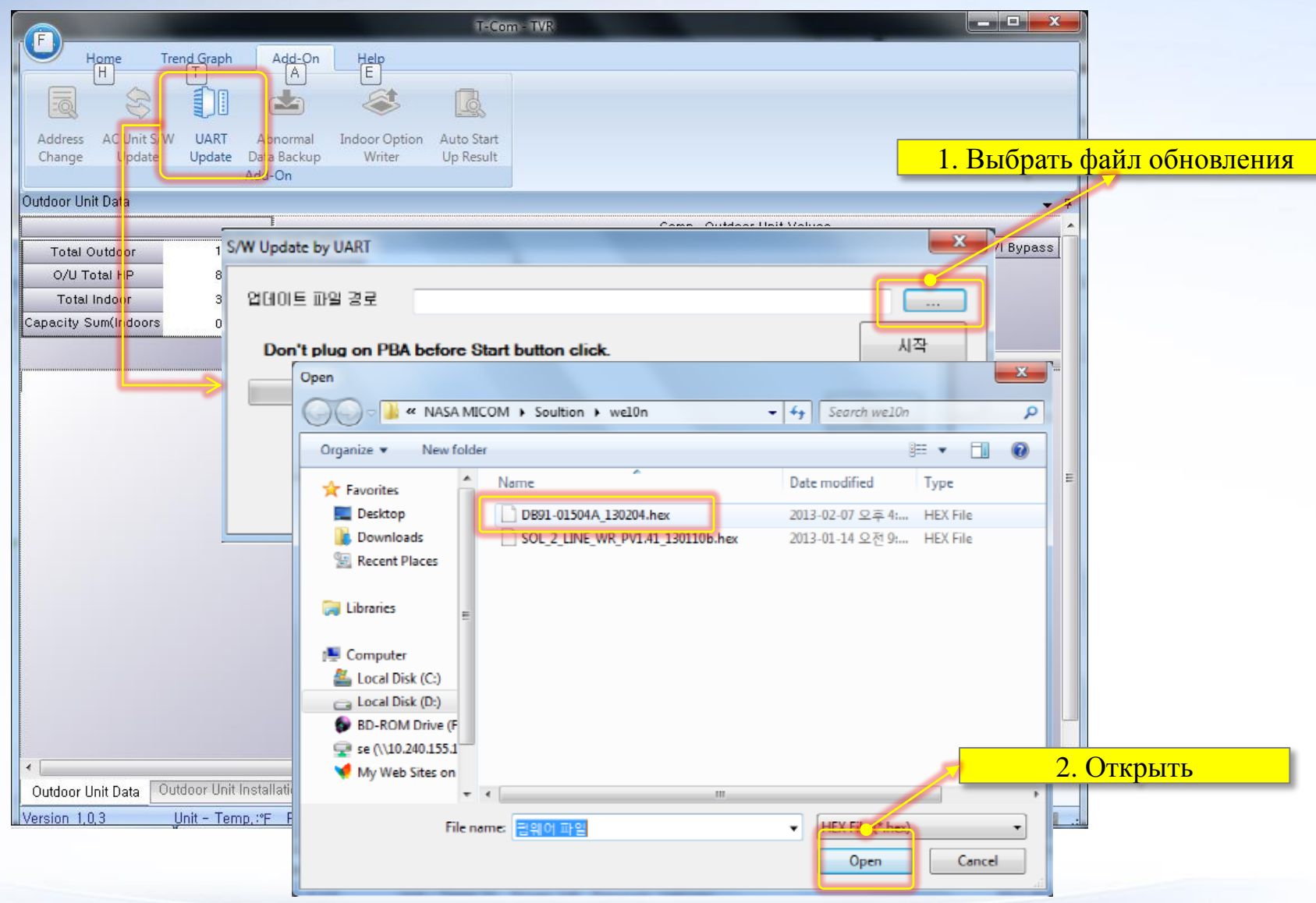

# • Обновление программного обеспечения

### **Firmware**

|                                             | T-Com - TVR                                         |                                                                |
|---------------------------------------------|-----------------------------------------------------|----------------------------------------------------------------|
| Home Trend Graph Add-O                      | n Help                                              |                                                                |
|                                             |                                                     |                                                                |
| Address ACUnit S/W UART Abnorma             | Indoor Option Auto Start                            |                                                                |
| Change Update Update Data Backu             | up Writer Up Result                                 | 2. Защие общорношия                                            |
| Outdoor Unit Data                           |                                                     | 5. Запуск обновления                                           |
|                                             |                                                     | Сотр., Outdoor Unit Valve 🔆 Не ВКЛЮЧАТЬ ДО НАЖАТИЯ КНОПКИ СТАР |
| S/W Update by UART                          |                                                     | Valve EVI Soll EVI Soll EVI Soll EVI Soll                      |
|                                             |                                                     |                                                                |
| 업데이트 파일 경로 (기타WNAS)                         | A MICOM₩Soultion₩we10n₩DB91-01504A_1                | 30204.hex                                                      |
| Converting Hex file                         |                                                     | 시작                                                             |
|                                             |                                                     |                                                                |
|                                             |                                                     |                                                                |
|                                             |                                                     |                                                                |
|                                             | SAW Lindate by LIART                                | 4. Загрузка Завершена успешно                                  |
|                                             |                                                     |                                                                |
|                                             | 업데이트 파일 경로 1.기타~~~~~~~~~~~~~~~~~~~~~~~~~~~~~~~~~~~~ | CCIVII/Soulition#we10n#DB91-01504A_130204,hex                  |
|                                             |                                                     |                                                                |
|                                             | Download Successful                                 |                                                                |
|                                             |                                                     |                                                                |
|                                             |                                                     |                                                                |
|                                             |                                                     |                                                                |
|                                             |                                                     | 닫기                                                             |
| •                                           |                                                     |                                                                |
| Outdoor Unit Data Outdoor Unit Installation |                                                     |                                                                |
| Uversion 1,0,3 Unit - Temp,:*F Pow          | ver:Bty Pr… 2013-05-30 오후 11:32                     | COM 3 🦲 🚆 🔚                                                    |

# Обновление программного обеспечения

### - EEPROM файл с расширением \*.src Обновление EEPROM

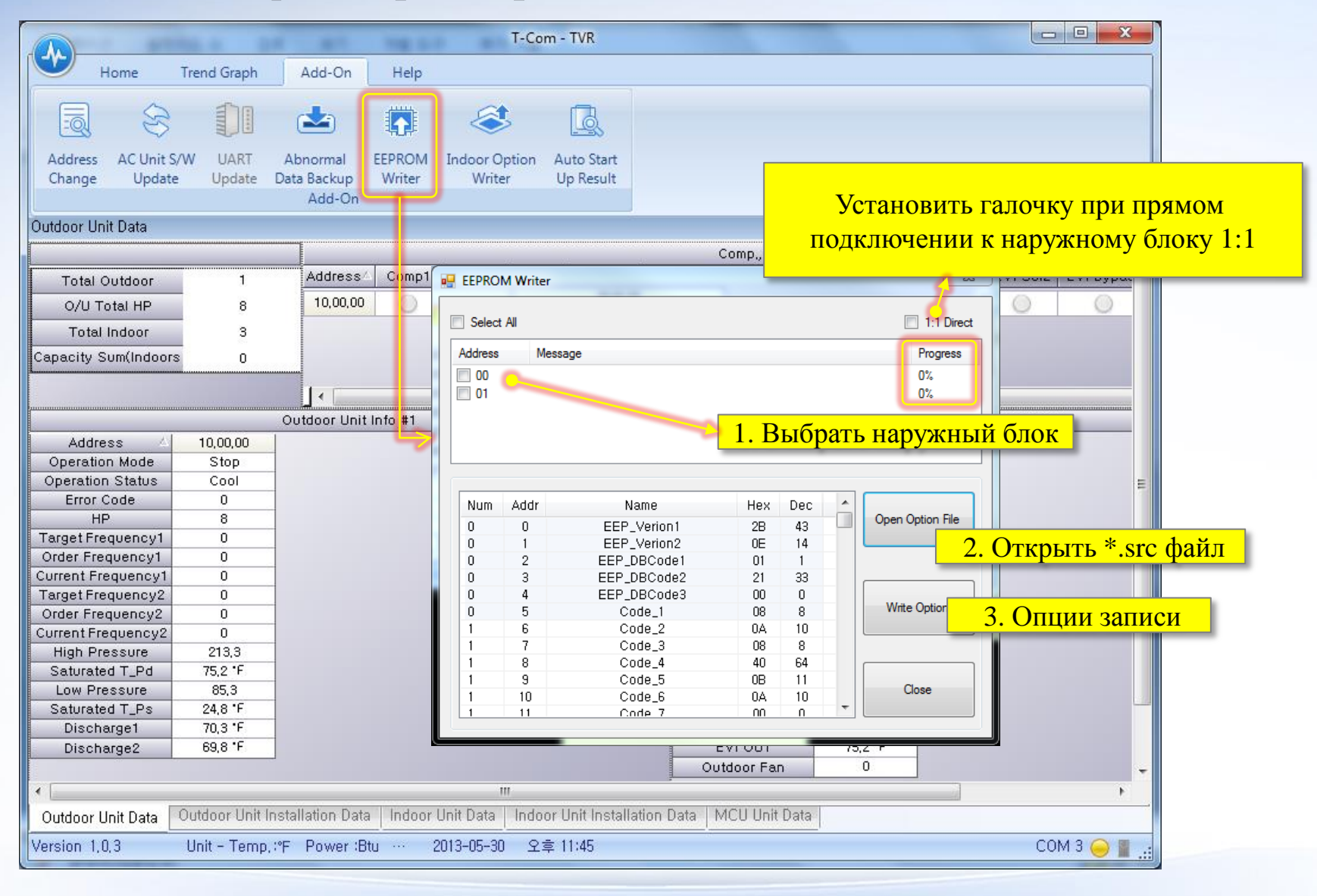

### • Дополнительные функции Задание кода опций

|                                                                                                    | T-Com-TVR                                                                                                    |                         |  |  |  |  |  |  |
|----------------------------------------------------------------------------------------------------|----------------------------------------------------------------------------------------------------|-------------------------|--|--|--|--|--|--|
| Home Tree                                                                                                    | end Graph Add-On Help                                                                                                    |                         |  |  |  |  |  |  |
|                                                                                                    |                                                                                                    |                         |  |  |  |  |  |  |
| Address AC Unit S/W<br>Change Update                                                                                                    | UART Abnormal EEPROM Indoor Option Auto Start<br>Update Data Backup Writer Writer Up Result                                                                                                    |                         |  |  |  |  |  |  |
| Indoor Option Writer                                                                                                    |                                                                                                    | ×                       |  |  |  |  |  |  |
| Select All                                                                                                    | Вибрать внутренний блок                                                                                                    | 1:1 Direct              |  |  |  |  |  |  |
| Address                                                                                                    | Полого Солови Саловании Саловании Салов | stallation Code2        |  |  |  |  |  |  |
| 20,00,01                                                                                                    | Global 4W,,, [0]1404F-[1]9541B-[2]06E6E-[3]3,,, [0]20010-[1]00000-[2]00000-[3]00,,, [0]50000-[<br>Global 4W,,, [0]1404F-[1]9541B-[2]06E6E-[3]3,,, [0]20010-[1]00000-[2]00000-[3]00,,, [0]50000-[                                                                                                    | 1]00000-[2]00000-[3]00, |  |  |  |  |  |  |
| 📃 20, 00, 06                                                                                                    | Global 4W, [0]1404F-[1]9541B-[2]06E6E-[3]3, [0]20010-[1]00000-[2]00000-[3]00, [0]50000-[                                                                                                    | 1]00000-[2]00000-[3]00, |  |  |  |  |  |  |
| - Установка кода опций внутреннего блока DVM<br>- Внутренний блок должен быть подключен к линии F1/F2, на линии связи F1/F2 с наружным<br>блоком не должно быть ошибок. |                                                                                                    |                         |  |  |  |  |  |  |
| [Option Code]                                                                                                    |                                                                                                    | _                       |  |  |  |  |  |  |
| Product Code                                                                                                    | 0 1123 Installation Code 0 212                                                                                                    |                         |  |  |  |  |  |  |
|                                                                                                    | Installation Code2 0 5 1 2                                                                                                    | 3                       |  |  |  |  |  |  |
|                                                                                                    | Открыть код опций внутреннего блока Open Option File Write Option                                                                                                    | Close                   |  |  |  |  |  |  |
| Outdoor Unit Data                                                                                                    | Записать код опций внутреннего блока                                                                                                    |                         |  |  |  |  |  |  |
| Version 1,0,3 Ur                                                                                                    | nit - Temp, "F Power :Btu … 2013-05-30 오후 11:45 COM 3 👄 🚪                                                                                                    |                         |  |  |  |  |  |  |

# • Отчет о запуске системы

|                                    |                                         | T-Com                                  | - TVR                   |                              |                |
|------------------------------------|-----------------------------------------|----------------------------------------|-------------------------|------------------------------|----------------|
| Home                               | Trend Graph Add-On                      | Help                                   |                         |                              |                |
| Address AC Unit S<br>Change Update | W UART Abnormal E<br>Update Data Backup | EPROM Indoor Option /<br>Writer Writer | Auto Start<br>Up Result | DVM S отчет с после запуска. | амодиагностики |
| Outdoor Unit Data 🔔                | Add-Off                                 |                                        |                         |                              | <b>4</b>       |
| (                                  | Outdoor Run Test Result                 |                                        |                         |                              |                |
| Total Outdoor                      |                                         |                                        |                         |                              | pas            |
| O/U Total HP                       |                                         |                                        | Result                  |                              |                |
| Total Indoor                       | Inspect Factor                          | 0                                      | 1                       | 2                            | 2              |
| Capacity Sum(Indo                  | Operation Mode                          | Cool                                   | 1                       | 2                            |                |
|                                    | Comp1 Current                           | Undetermined                           |                         |                              |                |
|                                    | Comp2 Current                           | Undetermined                           |                         |                              |                |
|                                    | Cycle State                             | Undetermined                           |                         |                              |                |
| Address                            | MonoUnit Pressure                       | Undetermined                           |                         |                              |                |
| Operation Mode                     | Outdoor Sensor                          | Undetermined                           |                         |                              |                |
| Operation Status                   | Indoor Sensor                           | Undetermined                           |                         |                              |                |
| HP                                 | Service Valve                           | Undetermined                           |                         |                              |                |
| Target Frequency                   | 4Way Valve                              | Undetermined                           |                         |                              |                |
| Order Frequency1                   | EVIEEV                                  | Undetermined                           |                         |                              |                |
| Current Frequency                  | Main EEV                                | Undetermined                           |                         |                              |                |
| Target Frequency2                  |                                         |                                        |                         |                              |                |
| Current Frequency2                 |                                         |                                        |                         |                              |                |
| High Pressure                      |                                         |                                        |                         |                              |                |
| Saturated T_Pd                     |                                         |                                        |                         |                              |                |
| Low Pressure                       |                                         |                                        |                         |                              |                |
| Saturated T_Ps                     |                                         |                                        |                         |                              |                |
| Discharge1                         |                                         |                                        |                         |                              |                |
| Discharge2                         |                                         |                                        |                         |                              |                |
|                                    |                                         |                                        |                         |                              |                |
|                                    |                                         |                                        |                         |                              |                |
| Outdoor Unit Data                  | Outdoor Unit Installation Data          | Indoor Unit Data Indoor                | Unit Installation Data  | MCU Unit Data                |                |
| Version 1,0,3                      | Unit - Temp,:°F Power :Btu              | ···· 2013-05-30 오후                     | 11:45                   |                              | COM 3 😔 📱 🔐    |

# • Коды ошибок

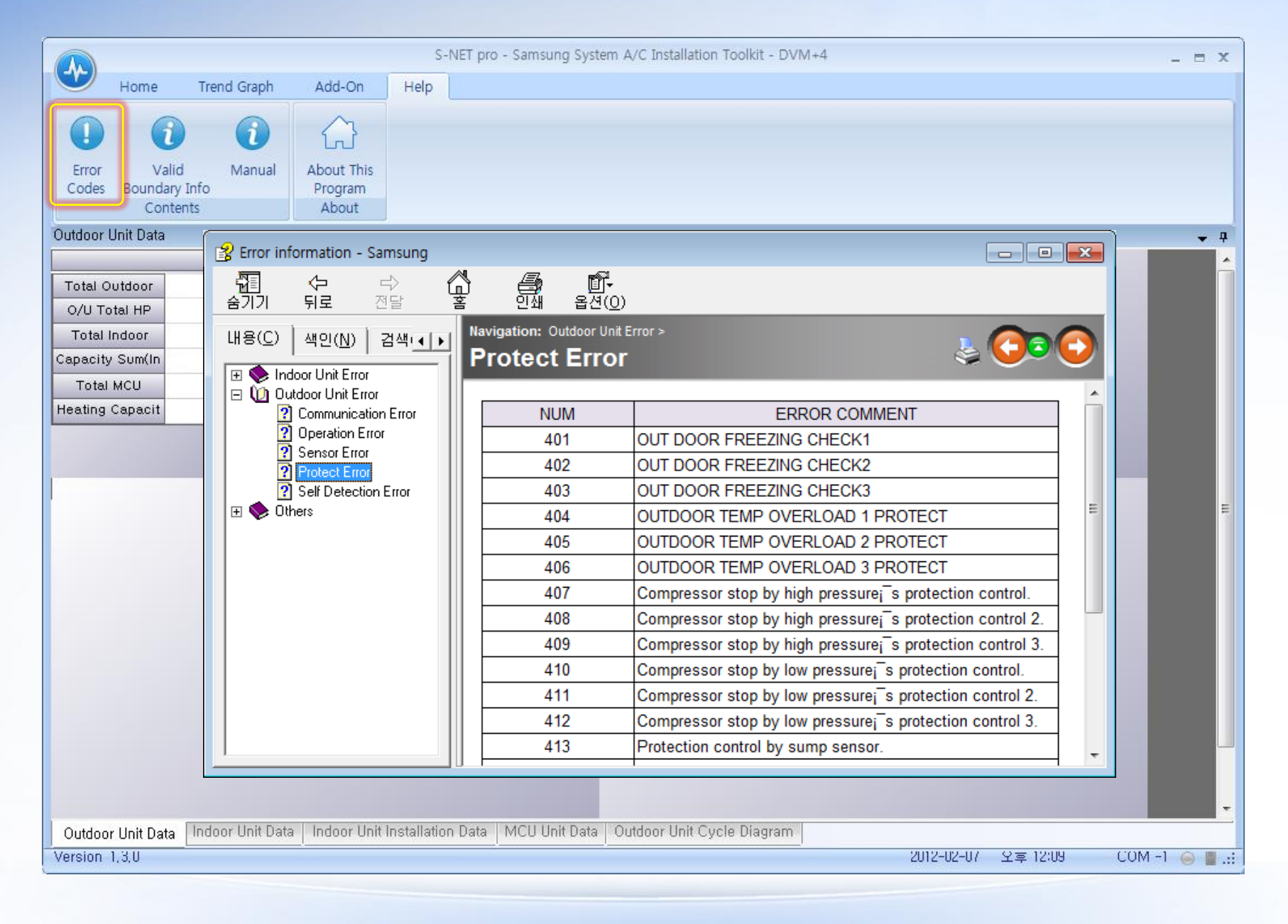

# • Инструкция пользователя

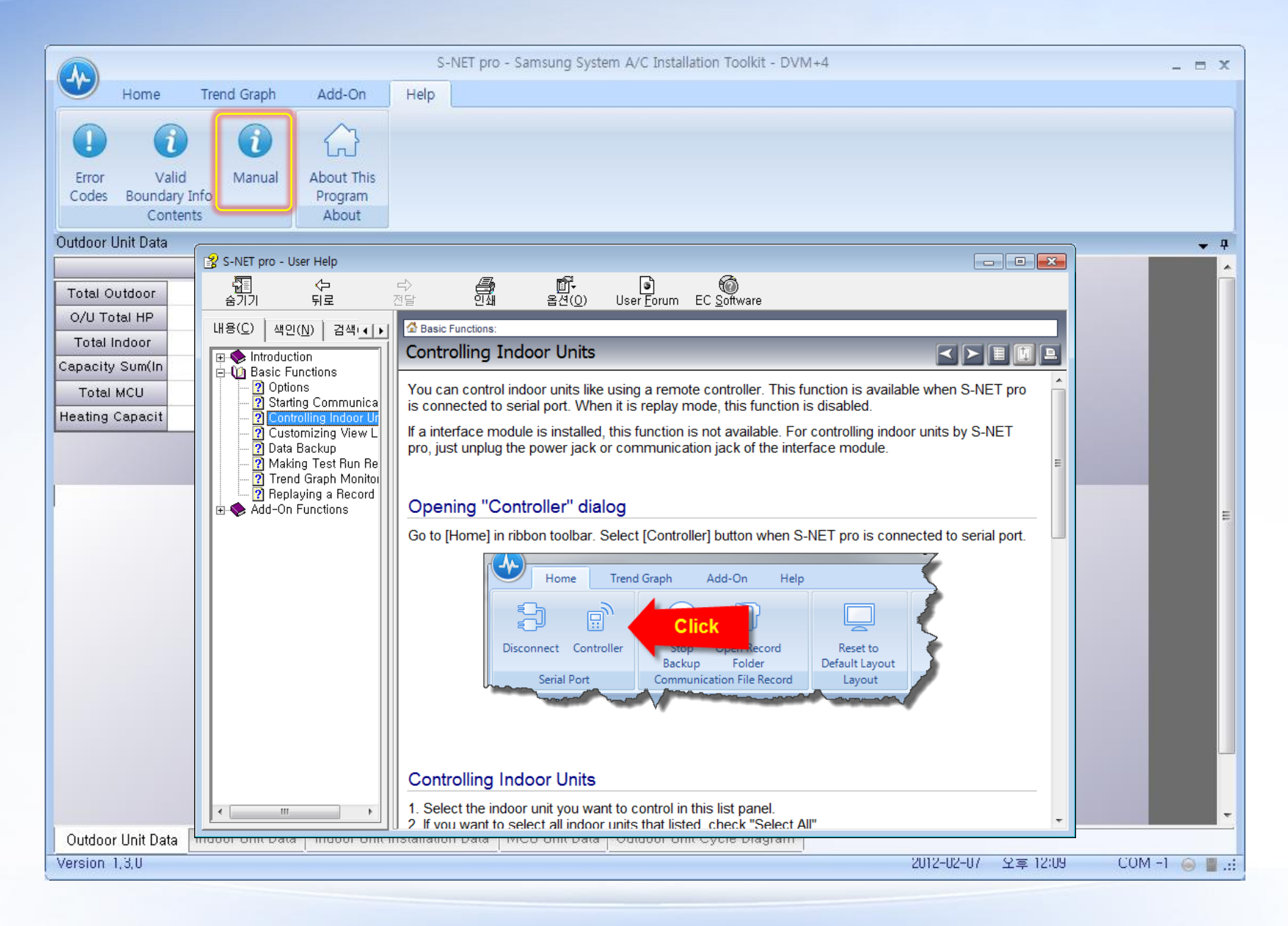

# Приложения

# • Параметры гидравлического контура

| Обзоначение | Описание                                                                      | Explanation               | Обзоначение | Описание                                                         | Explanation                     |
|-------------|-------------------------------------------------------------------------------|---------------------------|-------------|------------------------------------------------------------------|---------------------------------|
| INV         | Инверторный компрессор                                                        | Inveter Compressor        | V_AR        | Клапан возврата масла                                            | Accumulator Oil Return<br>Valve |
| OFM         | Вентилятор наружного блока                                                    | Outdoor Fan Motor         | V_OE        | Клапан режима охлаждения                                         | Outdoor EEV Valve               |
| ОНХ         | Теплообменник наружного блока                                                 | Outdoor Heat<br>Exchanger | CV_E        | Обратный клапан режима охлаждения при работе в смешанном режиме. | EEV Bypass Check Valve          |
| AC          | Аккумулятор                                                                   | Accumulator               | CV_D        | Обратный клапан линии нагнетания                                 | Discharge Check Valve           |
| OS          | Сепаратор масла                                                               | Oil Separator             | CV_H        | Обратный клапан системы рекуперации                              | HR Check valve                  |
| IC          | Доохладитель хладагента                                                       | Intercooler               | CV_MC       | Обратный клапан режима охлаждения<br>(работа в смешанном режиме) | Main Cooling Check Valve        |
| IPMC        | Охладитель силового модуля инвертора                                          | IPM Cooler                | T_D         | Датчик температуры нагнетания                                    | Discharge Temp. Sensor          |
| СН          | Подогрев картера                                                              | Crank Case Heater         | T_S         | Датчик температуры всасывания                                    | Suction Temp. Sensor            |
| HPS         | Датчик высокого давления                                                      | High Pressure Sensor      | T_CO        | Датчик температуры на выходе из конденсатора                     | Cond Out Temp. Sensor           |
| LPS         | Датчик низкого давления                                                       | Low Pressure Sensor       | T_EI        | Датчик температуры на входе в<br>доохладитель                    | EVI In Temp. Sensor             |
| HPSW        | Реле высокого давления                                                        | High Pressure Switch      | T_EO        | Датчик температуры на выходе из<br>доохладителя                  | EVI Out Temp. Sensor            |
| E_M         | Основной вентиль ЕРВ (режим обогрева)                                         | Main EEV                  | T_L         | Датчик температуры на жидкостной трубе после доохладителя        | Liquid Tube Temp. Sensor        |
| E_EV        | ЕРВ вентиль системы доохлаждения                                              | EVI EEV                   | T_CT        | Датчик температуры компрессора на<br>стороне нагнетания          | Comp. Top Temp. Sensor          |
| V_MC        | Клапан режима обогрева при работе<br>в смешанном режиме преимущественого охл. | Main Cooling Valve        | T_A         | Датчик температуры наружного воздуха                             | Ambient Temp. Sensor            |
| V_ES        | Клапан инжекции хладагента                                                    | EVI Sol. Valve            | SV_G        | Сервисный вентиль Газовая труба                                  | Gas Pipe Service Valve          |
| V_EB        | Клапан байпаса хладагента                                                     | EVI Bypass Valve          | SV_HG       | Сервисный вентиль Газовая труба<br>высокого давления             | High Gas Pipe Service Valve     |
| V_HG        | Клапан байпаса газа линии нагнетания                                          | Hot Gas Bypass Valve      | SV_LG       | Сервисный вентиль Газовая труба<br>низкого давления              | Low Gas Pipe Service Valve      |
| V_4W        | 4 ходовой клапан                                                              | 4Way Valve                | SV_L        | Сервисный вентиль Жидкостная труба                               | Liquid Pipe Service Valve       |

# • Гидравлический контур DVM S Eco

- 4, 5, 6 л.с.

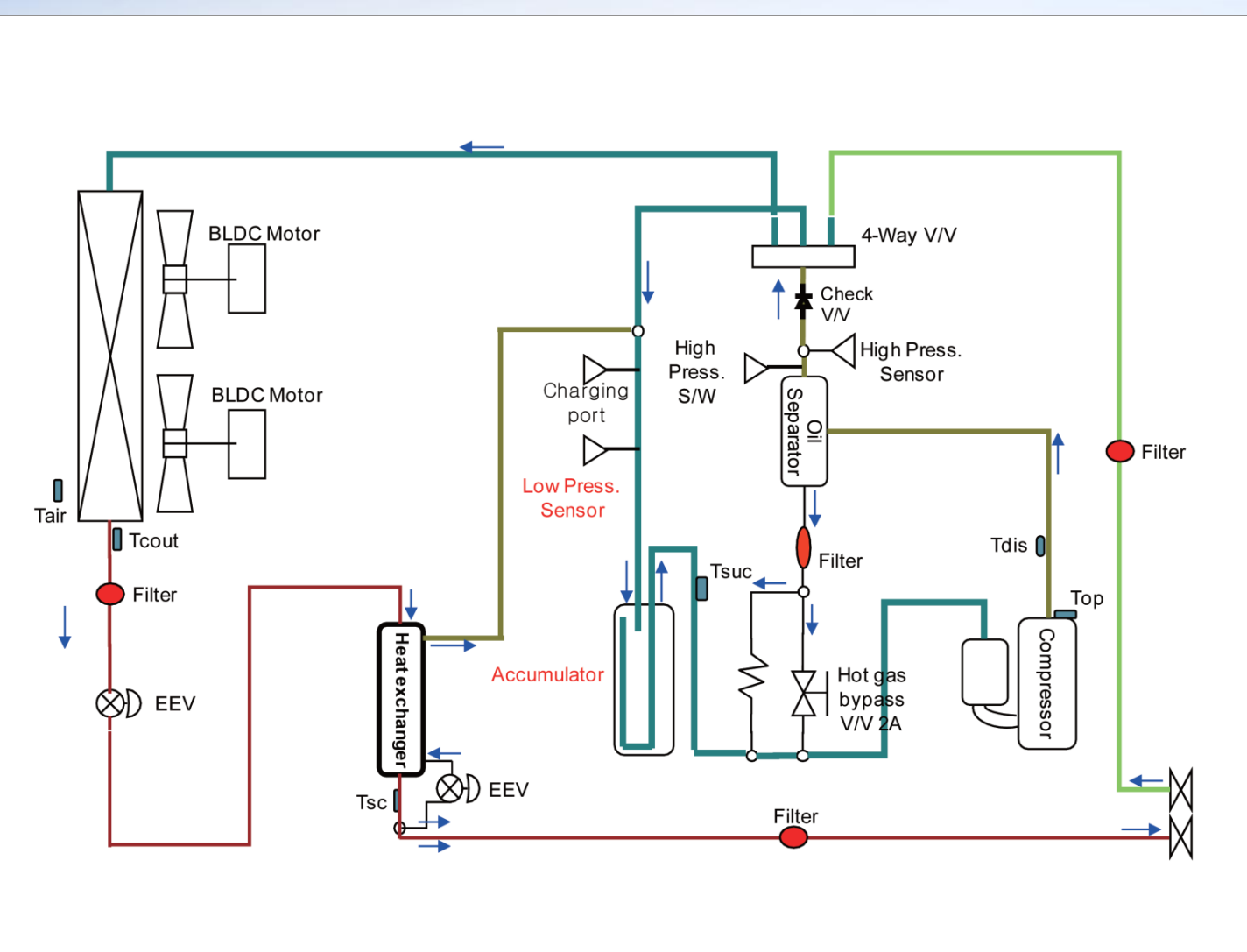

# • Гидравлический контур DVM S HP

### - 8, 10, 12 л.с.

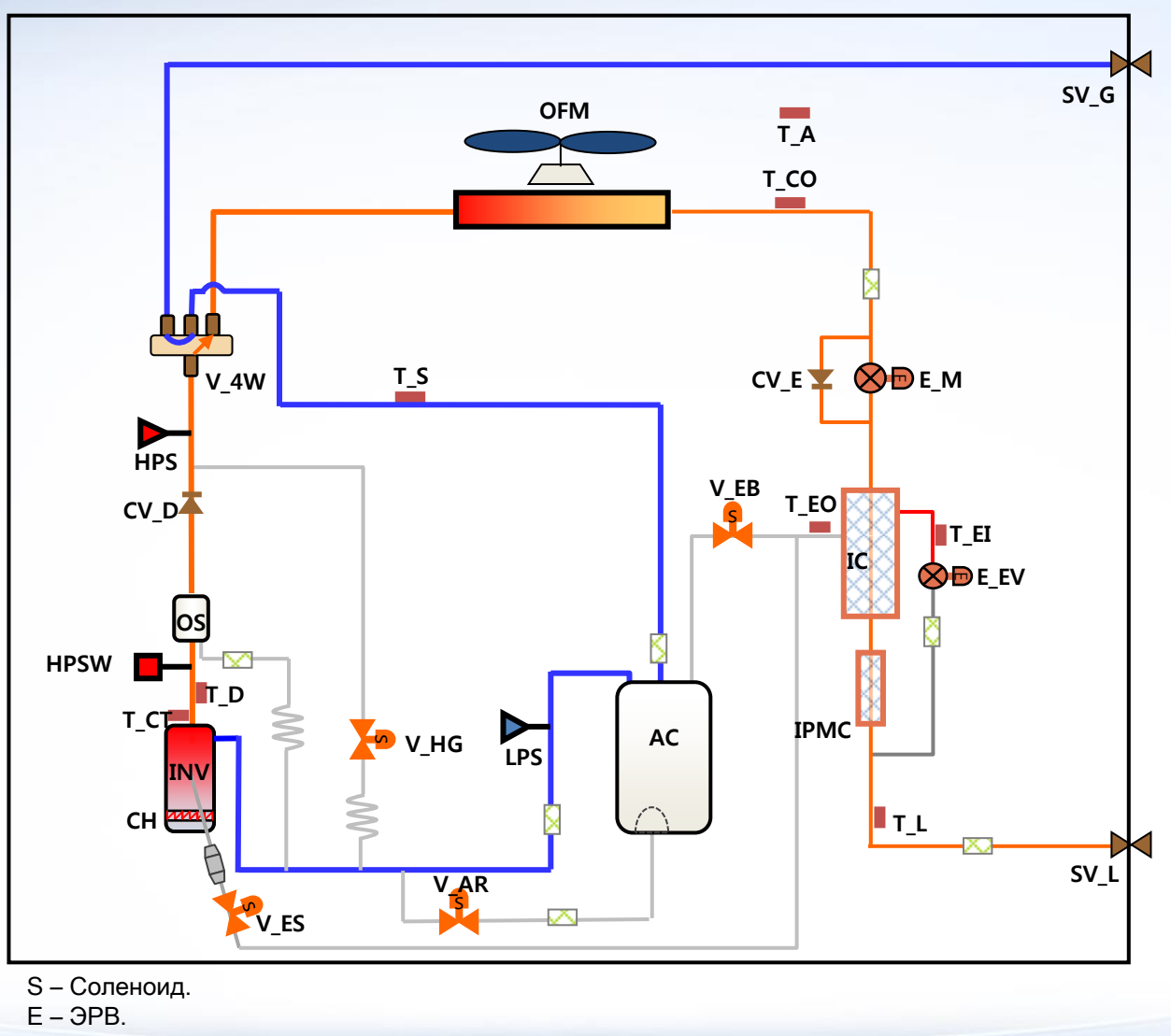

# • Гидравлический контур DVMS HR

- 8, 10, 12 л.с.

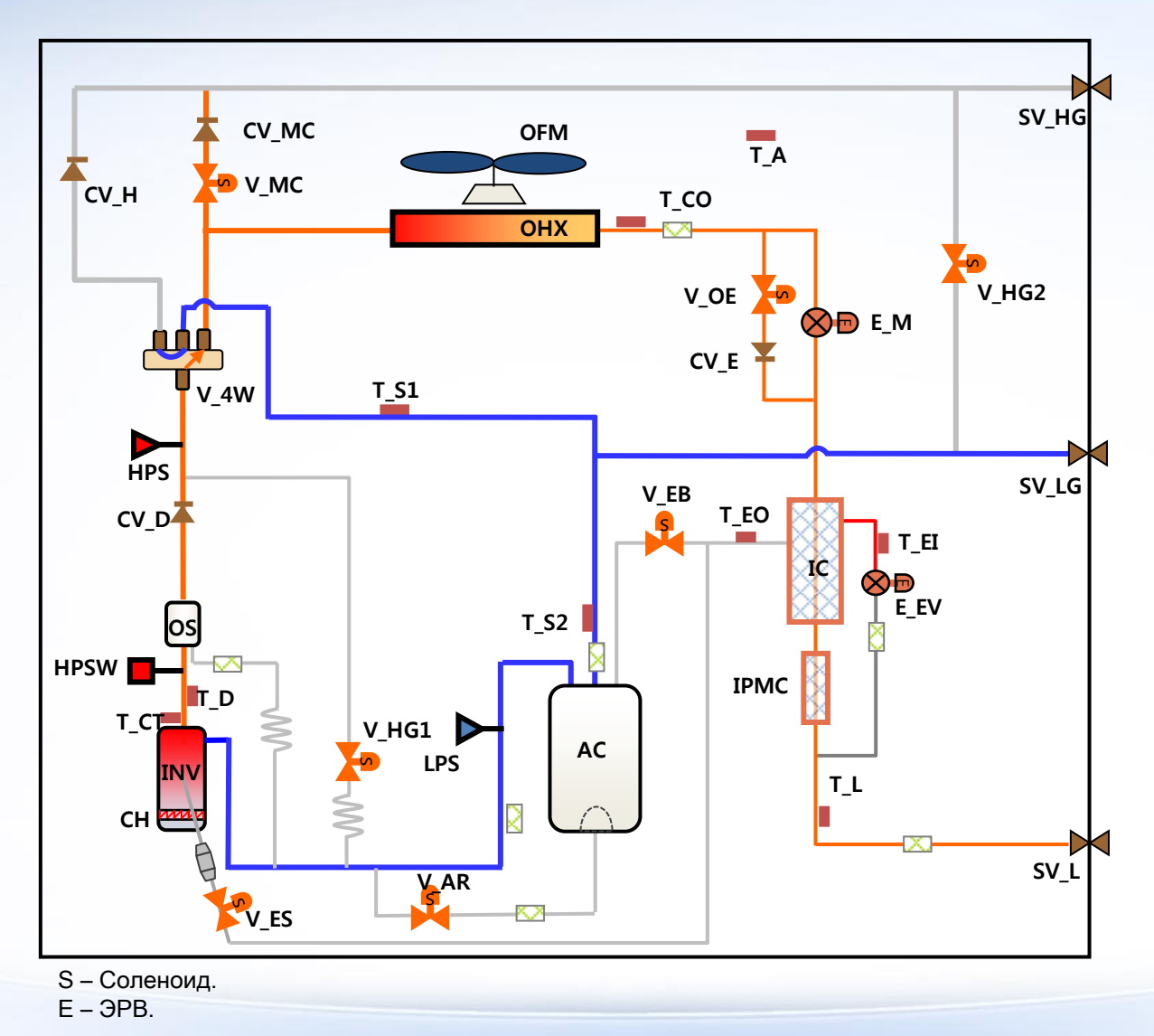

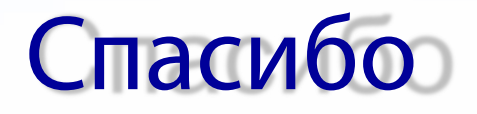

Samsung Electronics S Air Conditioners

Чеглаков Михаил

cheglakov.m@samsung.comm

+7 (985) 765-47-62